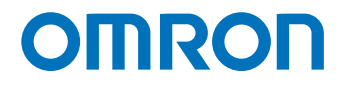

Programmable Multi-Axis Controller

# Startup Guide for DirectPWM Interface

CK3W-AX1313□ CK3W-AX2323□

> Startup Guide

### NOTE

- 1. All rights reserved. No part of this publication may be reproduced, stored in a retrieval system, or transmitted, in any form, or by any means, mechanical, electronic, photocopying, recording, or otherwise, without the prior written permission of OMRON.
- 2. No patent liability is assumed with respect to the use of the information contained herein. Moreover, because OMRON is constantly striving to improve its high-quality products, the information contained in this manual is subject to change without notice.
- 3. Every precaution has been taken in the preparation of this manual. Nevertheless, OMRON assumes no responsibility for errors or omissions.

Neither is any liability assumed for damages resulting from the use of the information contained in this publication.

### - Trademarks -

- Microsoft, Windows, Excel, Visual Basic, and Microsoft Edge are either registered trademarks or trademarks of Microsoft Corporation in the United States and other countries.
- EtherCAT® is registered trademark and patented technology, licensed by Beckhoff Automation GmbH, Germany.

Other company names and product names in this document are the trademarks or registered trademarks of their respective companies.

### - Copyrights

- Microsoft product screen shots used with permission from Microsoft.
- This product incorporates certain third party software. The license and copyright information associated with this software is available at http://www.fa.omron.co.jp/nj\_info\_e/.

# **Sections in this Manual**

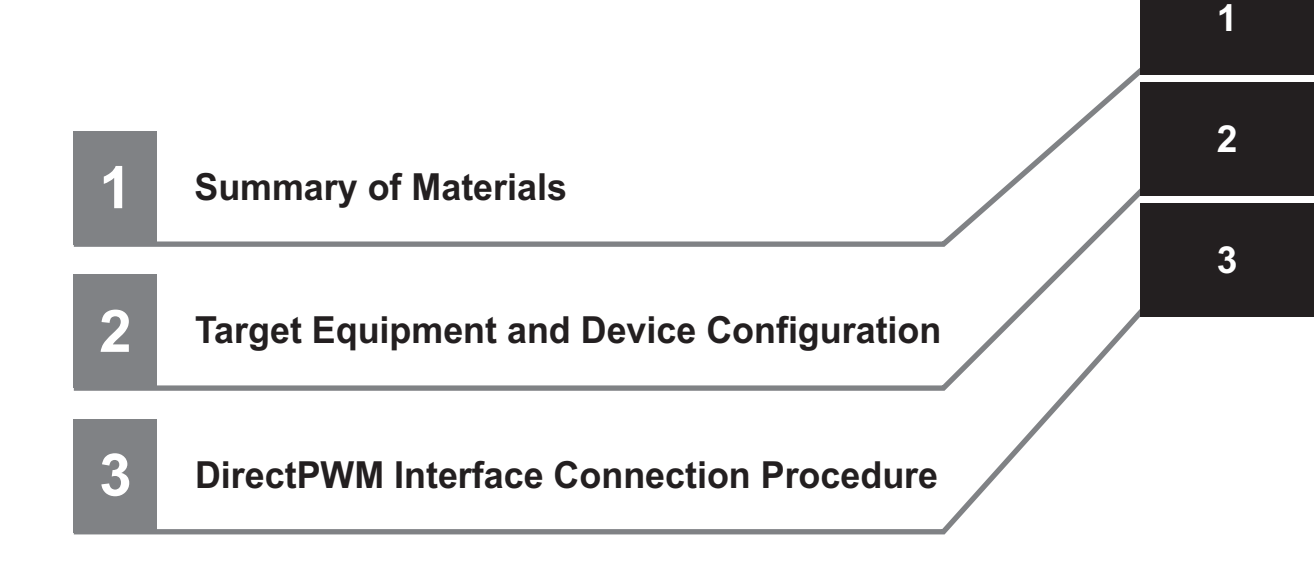

# CONTENTS

| Sections in this Manual | 3 |
|-------------------------|---|
| Precautions             | 5 |
| Related Manuals         | 6 |
| Terms and Definitions   | 7 |
| Revision History        | 8 |

# Section 1 About This Guide

| 1-1 | Introdu | iction            | 1-2  | 2 |
|-----|---------|-------------------|------|---|
| 1-  | -1-1    | Intended Audience | .1-2 | 2 |

# Section 2 Target Equipment and Device Configuration

| 2-1 | Device Configuration | 2- | 2 |
|-----|----------------------|----|---|
|-----|----------------------|----|---|

# Section 3 DirectPWM Interface Connection Procedure

| 3-1 Work                                                                                 | Flow                                                                                                    | 3-2                                                                |
|------------------------------------------------------------------------------------------|----------------------------------------------------------------------------------------------------|--------------------------------------------------------------------|
| 3-2 Cont                                                                                 | roller Setting Preparations                                                                                                    | 3-3                                                                |
| 3-2-1                                                                                    | Creation of a New Project                                                                                                    | 3-3                                                                |
| 3-2-2                                                                                    | Controller Initial Setting                                                                                                    | 3-4                                                                |
| 3-3 Conr                                                                                 | ecting Devices                                                                                                    | 3-6                                                                |
| 3-4 Vario                                                                                | us Controller Settings                                                                                                    |                                                                    |
| 3-4-1                                                                                    | List of Notes                                                                                                    | 3-14                                                               |
|                                                                                          |                                                                                                    |                                                                    |
| 3-5 Conf                                                                                 | rmation of Settings                                                                                                    |                                                                    |
| 3-5 Conf<br>3-6 Moto                                                                     | r Tuning                                                                                                    | 3-1 <i>7</i><br>3-19                                               |
| <b>3-5 Conf</b><br><b>3-6 Moto</b><br>3-6-1                                              | rmation of Settings<br>r Tuning<br>Open Loop Test                                                                                                    | <b>3-1</b> 7<br><b>3-19</b><br>3-19                                |
| <b>3-5 Conf</b><br><b>3-6 Moto</b><br>3-6-1<br>3-6-2                                     | rmation of Settings<br>r Tuning<br>Open Loop Test<br>Current Loop Gain Setting                                                                                             | 3-17<br>3-19<br>3-20                                               |
| <b>3-5 Conf</b><br><b>3-6 Moto</b><br>3-6-1<br>3-6-2<br>3-6-3                            | rmation of Settings<br>r Tuning<br>Open Loop Test<br>Current Loop Gain Setting<br>Bandwidth Automatic Setting                                                              |                                                                    |
| <b>3-5 Conf</b><br><b>3-6 Moto</b><br>3-6-1<br>3-6-2<br>3-6-3<br>3-6-3<br>3-6-4          | rmation of Settings<br>r Tuning<br>Open Loop Test<br>Current Loop Gain Setting<br>Bandwidth Automatic Setting<br>Manual Setting of Bandwidth                               | <b></b>                                                            |
| <b>3-5 Conf</b><br><b>3-6 Moto</b><br>3-6-1<br>3-6-2<br>3-6-3<br>3-6-3<br>3-6-4<br>3-6-5 | rmation of Settings<br>r Tuning<br>Open Loop Test<br>Current Loop Gain Setting<br>Bandwidth Automatic Setting<br>Manual Setting of Bandwidth<br>Feed-Forward Value Setting | <b>3-17</b><br><b>3-19</b><br>3-20<br>3-21<br>3-23<br>3-23<br>3-25 |

# **Precautions**

- For actual system construction, check the specifications for each device and piece of equipment that makes up the system, use a method with sufficient margin for ratings and performance, and adopt safety circuits and other safety measures to minimize risks even if a breakdown occurs.
- To safely utilize the system, obtain a manual or user's guide for each device and piece of equipment that makes up the system, confirm and understand their content, including "Safety Precautions", "Precautions for Safe Use", and other precautions related to safety, and then proceed with use.
- The customer must check all regulations, laws, and rules that are applicable to the system themselves.
- Copying, duplication, or redistribution of part or all of these materials without the permission of OM-RON Corporation is prohibited.
- The content listed in these materials may be changed without notice for purposes of improvement.

The marks used in these materials are defined as follows.

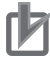

### **Precautions for Correct Use**

Precautions on what to do and what not to do to ensure correct operation and performance.

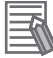

### **Additional Information**

Additional information to read as required. This information is provided to increase understanding and make operation easier.

# **Related Manuals**

To safely utilize the system, obtain a manual or user's guide for each device and piece of equipment, confirm their content, including "Safety Precautions", "Precautions for Safe Use", and other precautions related to safety, and then proceed with use.

The manuals for OMRON Corporation (hereafter, "OMRON") and Delta Tau Data Systems Inc. (hereafter "DT") are as shown below.

| Manufac-<br>turer | Cat. No. | Model  | Manual Name                                             |
|-------------------|----------|--------|---------------------------------------------------------|
| OMRON             | O036     | CK5M-□ | Programmable Multi-Axis Controller Hardware User's Man- |
|                   |          | CK3M-□ | ual                                                     |
|                   |          | CK3W-□ |                                                         |
| DT                | O014     |        | Power PMAC User's Manual                                |
| DT                | O015     |        | Power PMAC Software Reference Manual                    |
| DT                | O016     |        | Power PMAC IDE User's Manual                            |

# **Terms and Definitions**

| Terms                           | Descriptions and Definitions                                                                                             |
|---------------------------------|----------------------------------------------------------------------------------------------------|
| PMAC                            | This is the acronym for Programmable Multi-Axis Controller.                                                              |
| Power PMAC IDE                  | This is computer software that is used to configure the Motion Controller, create user programs, and perform monitoring. |
| DirectPWM                       | This is a proprietary interface method developed by Delta Tau Data Systems, Inc. for connecting Servo Drives.            |
| Digital Quadrature Encod-<br>er | This is a type of encoder that outputs pulse signals.                                                                    |

# **Revision History**

A manual revision code appears as a suffix to the catalog number on the front and back covers.

- Revision code

| Revision<br>code | Revision date | Revised content                                   |
|------------------|---------------|---------------------------------------------------|
| 01               | July 2019     | Original production                               |
| 02               | January 2023  | Revision due to change of applicable Servo Drives |
|                  | January 2023  | Corrected mistakes.                               |

# 1

# **About This Guide**

This section lists a summary of these materials.

| 1-1 | Introdu | uction            | 1-   | -2 |
|-----|---------|-------------------|------|----|
|     | 1-1-1   | Intended Audience | . 1- | -2 |

# **1-1** Introduction

This document describes the connecting procedure and confirmation for an OMRON Programmable Multi-Axis Controller CK M-DDD (hereinafter referred to as "Controller") and a Direct PWM interface-capable Servo Drive.

By understanding the setting content and setting procedure points described in *Section 3 DirectPWM Interface Connection Procedure* on page 3-1, you can configure the Controller to send commands to the DirectPWM interface-capable Servo Drive and control Servomotors.

The connection procedure in this document describes an example when a digital quadrature encoder is used to perform position and velocity feedback for CK3W-AX1313<sup>[]</sup>. \*1

- \*1. If CK3W-AX2323□ is used, the same DirectPWM interface as CK3W-AX1313□ is available but the encoder setting needs to be changed because a different type of encoder needs to be connected. Refer to the following documents for encoder settings.
  - Startup Guide Sinusoidal Encoder
  - Startup Guide for SSI/Mitutoyo/EnDat 2.1/2.2 Serial Encoder

### 1-1-1 Intended Audience

This guide is intended for the following personnel, who must also have knowledge of electrical systems (electrical or the equivalent).

- Personnel in charge of introducing FA systems.
- Personnel in charge of designing FA systems.
- Personnel in charge of installing and maintaining FA systems.
- · Personnel in charge of managing FA systems and facilities.

Also, this guide is intended for personnel who understand the contents described in the DT manual.

# 2

# Target Equipment and Device Configuration

This section lists the target equipment and system configurations for connections in these materials.

| 2-1 | Device Configuration | 2-2 | 2 |
|-----|----------------------|-----|---|
|-----|----------------------|-----|---|

# 2-1 Device Configuration

The configuration devices for reproducing the connection procedures in this document are shown below.

This example shows a DirectPWM interface setting using the configuration where the digital quadrature encoder is connected to the output axis of a motor. This configuration is used only to show a setting example and is not a standard configuration.

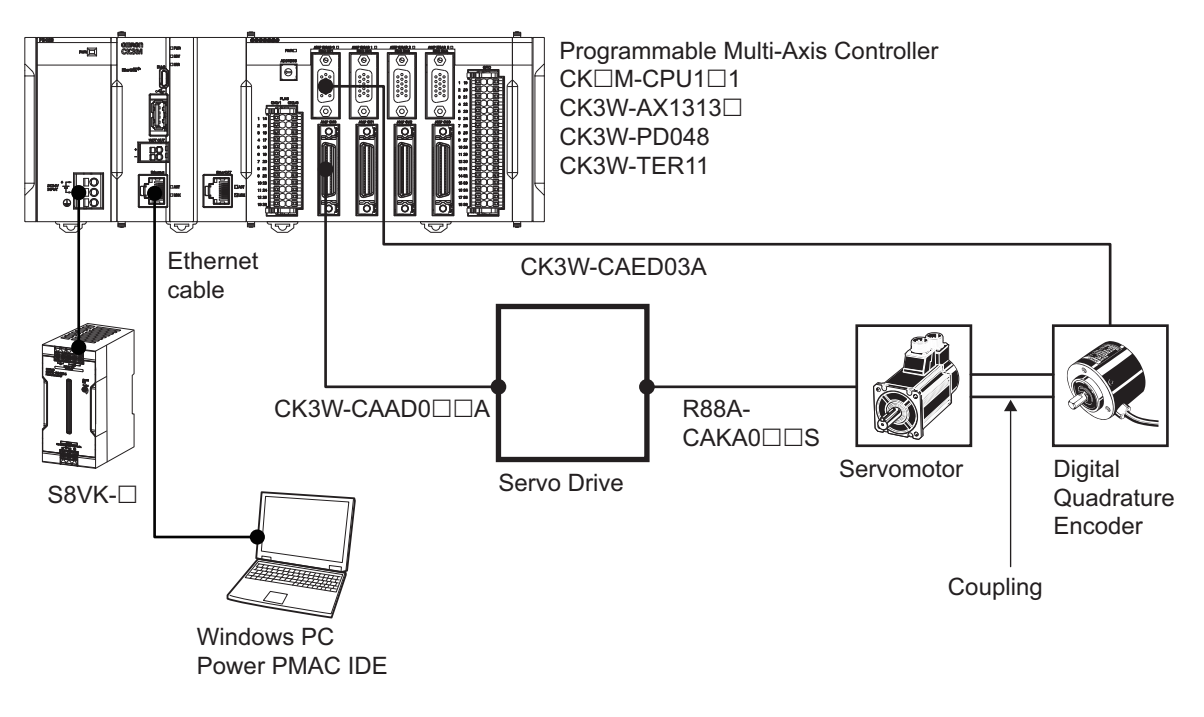

### Precautions for Correct Use

Always secure a Servomotor and encoder. Starting the motor that is not secured leads to a failure.

| Manufacturer | Name                                                      | Model         | Version                   |
|--------------|-----------------------------------------------------------|---------------|---------------------------|
| OMRON        | Programmable Multi-Axis Controller<br>CPU Unit            | CK□M-CPU1□1   | Version 2.5.2 or<br>later |
| OMRON        | Programmable Multi-Axis Controller<br>Axis Interface Unit | CK3W-AX1313□  |                           |
| OMRON        | Programmable Multi-Axis Controller<br>Power Supply Unit   | CK3W-PD048    |                           |
| OMRON        | Programmable Multi-Axis Controller<br>End Cover           | CK3W-TER11    |                           |
| OMRON        | DirectPWM Cable                                           | CK3W-CAAD0□□A |                           |
| OMRON        | Motor Cable                                               | R88A-CAKA0□□S |                           |
| OMRON        | Encoder Cable                                             | CK3W-CAES03A  |                           |
| OMRON        | Servo Drive                                               | CK3A-G310L    |                           |
| OMRON        | Servomotor                                                | R88M-K05030T  |                           |
| OMRON        | Digital Quadrature Encoder                                | E6B2-CWZ1X    |                           |
| OMRON        | Coupling                                                  | E69-C68B      |                           |
| OMRON        | Switching Power Supply                                    | S8VK-         |                           |

| Manufacturer | Name                    | Model          | Version                 |
|--------------|-------------------------|----------------|-------------------------|
|              | Windows PC              |                |                         |
| DT           | Power PMAC Setting Tool | Power PMAC IDE | Version 4.3 or<br>later |

# 3

# DirectPWM Interface Connection Procedure

This section describes the procedures for connecting the Controller and Servo Drive, and operating the motion control equipment with the DirectPWM interface. The description assumes that the Controller is set to factory default.

| 3-1 | Work           | Flow                                                           |      |
|-----|----------------|----------------------------------------------------------------|------|
| 3-2 | Cont           | roller Setting Preparations                                    |      |
|     | 3-2-1<br>3-2-2 | Creation of a New Project<br>Controller Initial Setting        |      |
| 3-3 | Conr           | ecting Devices                                                 |      |
| 3-4 | Vario          | us Controller Settings                                         |      |
|     | 3-4-1          | List of Notes                                                  | 3-14 |
| 3-5 | Conf           | irmation of Settings                                           | 3-17 |
| 3-6 | Moto           | r Tuning                                                       | 3-19 |
|     | 3-6-1          | Open Loop Test                                                 | 3-19 |
|     | 3-6-2          | Current Loop Gain Setting                                      | 3-20 |
|     | 3-6-3          | Bandwidth Automatic Setting                                    | 3-21 |
|     | 3-6-4          | Manual Setting of Bandwidth                                    | 3-23 |
|     | 3-6-5          | Feed-Forward Value Setting                                     | 3-25 |
|     | 3-6-6          | Checking of Operation and Creation of Tuning Parameter Project | 3-27 |

# 3-1 Work Flow

The procedures for connecting the Controller and Servo Drive, and operating the motion control equipment with the DirectPWM interface, are shown below.

| <b>3-2 Controller Setting Preparations on page</b><br>3-3                            | Perform the Controller setting preparations.        |
|--------------------------------------------------------------------------------------|-----------------------------------------------------|
| ▼                                                                                    |                                                     |
| 3-2-1 Creation of a New Project on page 3-3                                          |                                                     |
| ▼                                                                                    |                                                     |
| 3-2-2 Controller Initial Setting on page 3-4                                         |                                                     |
| $\nabla$                                                                             |                                                     |
| 3-3 Connecting Devices on page 3-6                                                   | Perform connection and wiring for each de-<br>vice. |
| $\nabla$                                                                             |                                                     |
| 3-4 Various Controller Settings on page 3-8                                          | Perform the Controller settings.                    |
| $\nabla$                                                                             |                                                     |
| 3-5 Confirmation of Settings on page 3-17                                            | Check that the settings up to here are correct.     |
| $\nabla$                                                                             |                                                     |
| 3-6 Motor Tuning on page 3-19                                                        | Use Power PMAC IDE tuning tools to tune the motor.  |
| ▼                                                                                    |                                                     |
| 3-6-1 Open Loop Test on page 3-19                                                    |                                                     |
| ▼                                                                                    |                                                     |
| 3-6-2 Current Loop Gain Setting on page 3-20                                         |                                                     |
| ▼                                                                                    |                                                     |
| 3-6-3 Bandwidth Automatic Setting on page 3-21                                       |                                                     |
| ▼                                                                                    |                                                     |
| 3-6-4 Manual Setting of Bandwidth on page 3-23                                       |                                                     |
| ▼                                                                                    |                                                     |
| 3-6-5 Feed-Forward Value Setting on page 3-25                                        |                                                     |
| ▼                                                                                    |                                                     |
| 3-6-6 Checking of Operation and Creation of Tuning Parameter<br>Project on page 3-27 |                                                     |

# **3-2 Controller Setting Preparations**

Perform the Controller setting preparations. Install the Power PMAC IDE on the PC beforehand.

## **3-2-1** Creation of a New Project

Follow the procedure below to create a new project.

| 1 | Connect the Controller and computer                                                                                                    |                                                                                                    |
|---|----------------------------------------------------------------------------------------------------|----------------------------------------------------------------------------------------------------|
| 2 | Turn ON the power supply to the Con-<br>troller.                                                                                                    |                                                                                                    |
| 3 | <ul> <li>Start up Power PMAC IDE.</li> <li>If a dialog for checking access rights<br/>is displayed at the time of startup, se-<br/>lect the option for starting up.</li> </ul>                                                                                                    | PowerPMAC IDE                                                                                                    |
| 4 | <ul> <li>The Communication screen is displayed, so specify the IP address of the Controller to be connected to, and click the Connect button.</li> <li>The default IP address for the Controller is "192.168.0.200".</li> <li>If necessary, change the Windows IP address to "192.168.0.X".</li> </ul> | IDE Environment       -       ×         Communication       -       ×         IP Address       192.168.0.200       -         Port       22       -         Protocol       SSH       -         User       root       -         Password       -       -         SelectDeviceAtStartup       True       -         IP Address       SelectDeviceAtStartup       -         SelectDeviceAtStartup       True       -         For Address       -       -         Set IP Address       -       -         For detailed setup options go to Tools menu -> Options ->       -         PowerPMAC       -       -                                                                                                    |
| 5 | Power PMAC IDE starts up, and the<br>Controller will come online.                                                                                                    | <complex-block>         Image: Control of Control of Contr</complex-block> |

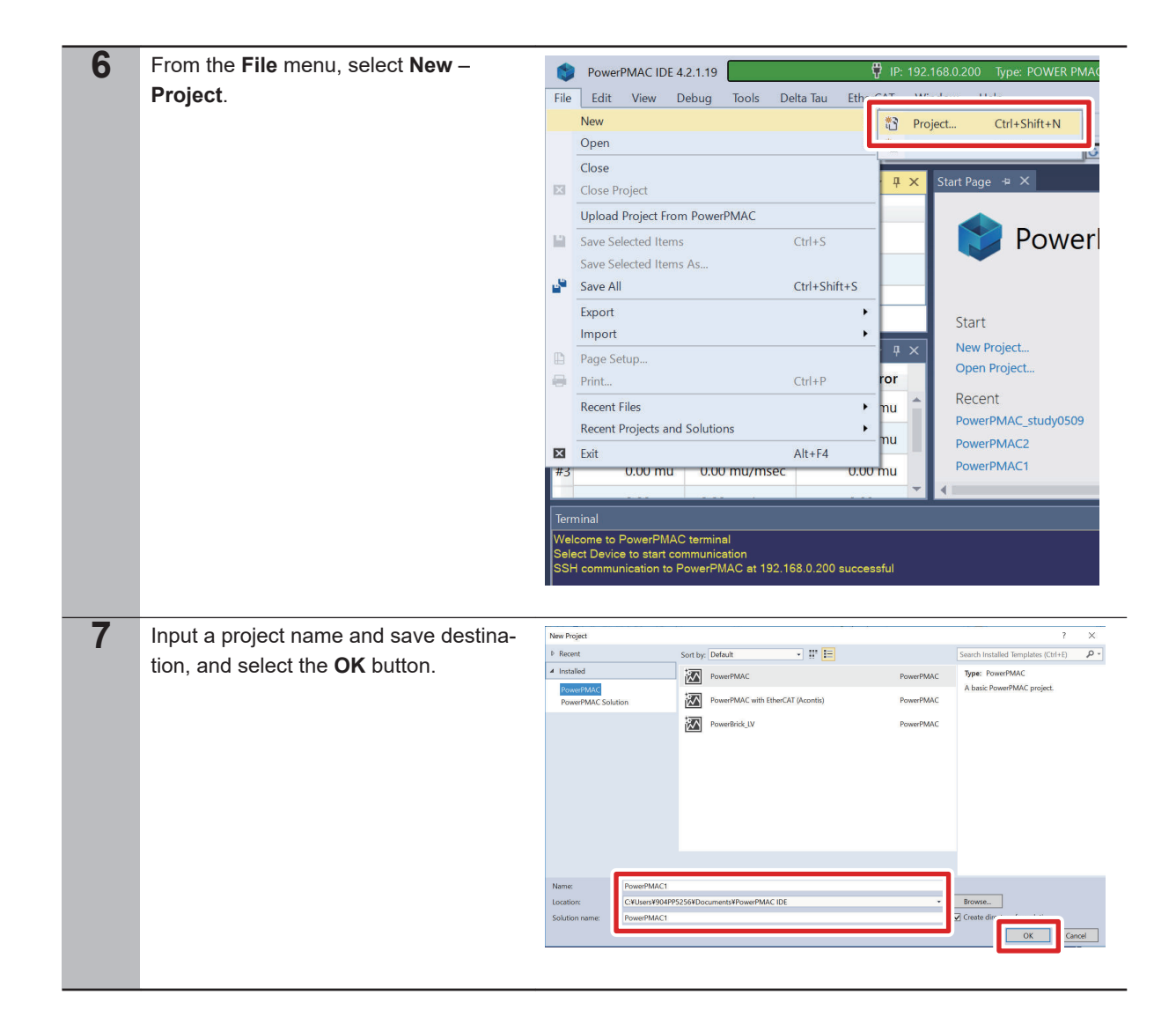

### 3-2-2 Controller Initial Setting

Follow the procedure below to perform the initial settings for the Controller.

### Precautions for Correct Use

Since all memory is cleared by the initial settings, be sure to save any data remaining in the Controller that you may need.

| 1 | Type the <b>\$\$\$</b> *** command from the Ter-<br>minal, and set the Controller to the fac-<br>tory default state. | Terminal: Online [192.168.0.200 : SSH] <ul> <li></li></ul> |
|---|----------------------------------------------------------------------------------------------------|------------------------------------------------------------|
|   |                                                                                                    |                                                            |

| 2 | <ul> <li>Type the save command in the Power<br/>PMAC IDE Terminal.</li> <li>When the save is completed, "Save<br/>Completed" is displayed in the Termi-<br/>nal.</li> </ul>             | Terminal: Online [192.168.0.200 : SSH]         ▼ ♀ ×         Saving To Flash: Finished SAVING to flash         Save Completed         save |
|---|----------------------------------------------------------------------------------------------------|----------------------------------------------------------------------------------------------------|
| 3 | <ul> <li>Type the \$\$\$ command in the Power</li> <li>PMAC IDE Terminal.</li> <li>When the reset is completed,<br/>"PowerPMAC Reset complete" is displayed in the Terminal.</li> </ul> | Terminal         Saving To Flash: Finished SAVING to flash         Save Completed         SSS         PowerPMAC Reset complete         SSS |

3

**3-2 Controller Setting Preparations** 

# **3-3 Connecting Devices**

The following diagram shows the connection between the axis interface unit and various equipment.

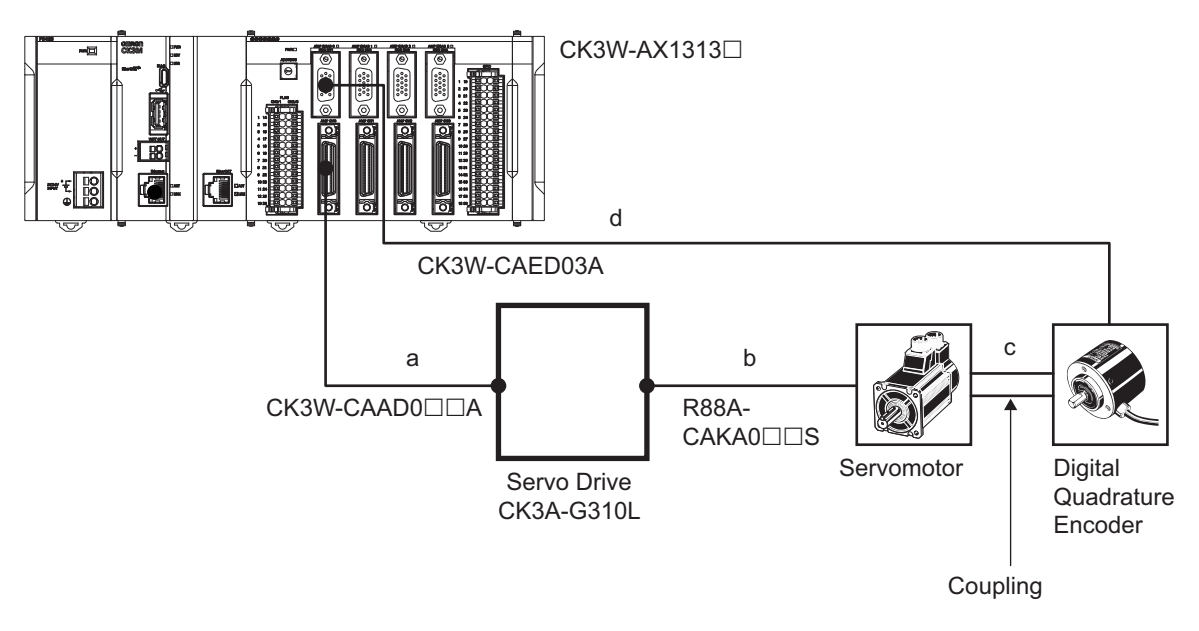

Follow the instructions below to connect a, b, c, and d shown in the diagram above.

a. Connection between the Controller and Servo Drive

Use the following dedicated cables to connect the CK3W-AX1313□ amplifier connector to the Servo Drive C2 connector.

| Manufacturer | Name            | Model         | Length |
|--------------|-----------------|---------------|--------|
| OMRON        | DirectPWM Cable | CK3W-CAAD009A | 0.9 m  |
|              |                 | CK3W-CAAD018A | 1.8 m  |
|              |                 | CK3W-CAAD036A | 3.6 m  |

b. Connection between the Servo Drive and Servomotor
 Use the following dedicated cables to connect the Servo Drive P2 connector to the Servomotor connector.

| Manufacturer | Name        | Model         | Length |
|--------------|-------------|---------------|--------|
| OMRON        | Motor Cable | R88A-CAKA003S | 3 m    |
|              |             | R88A-CAKA005S | 5 m    |
|              |             | R88A-CAKA010S | 10 m   |
|              |             | R88A-CAKA015S | 15 m   |
|              |             | R88A-CAKA020S | 20 m   |
|              |             | R88A-CAKA030S | 30 m   |
|              |             | R88A-CAKA040S | 40 m   |
|              |             | R88A-CAKA050S | 50 m   |

c. Connection between the Servomotor and Encoder

Use the following coupling to connect the rotary axes of the Servomotor and digital quadrature encoder.

Coupling: E69-C68B

### d. Wiring between the Controller and Encoder

Use the following dedicated cable to connect CK3W-AX1313 to the digital quadrature encoder.

| Manufacturer | Name          | Model        | Length |
|--------------|---------------|--------------|--------|
| OMRON        | Encoder Cable | CK3W-CAES03A | 3 m    |

Follow the wiring diagram below to connect the dedicated cable (CK3W-CAES03A) to the digital quadrature encoder.

| CK3W-CAES03A<br>Encoder Cable |            |                |       | E6B2-CWZ1X<br>Pulse Encoder |                     |
|-------------------------------|------------|----------------|-------|-----------------------------|---------------------|
| Signal                        | Pin<br>No. | Cable<br>color | Mark  | Color                       | Signal              |
| Encoder Power Supply (+5VDC)  | 11         | Blue           | Black | <br>Brown                   | Power supply (+Vcc) |
| Encoder Power Supply (GND)    | 13         | Blue           | Red   | Blue                        | 0 V (common)        |
| Encoder A+                    | 1          | Pink           | Black | <br>Black                   | Output phase A      |
| Encoder A-                    | 6          | Pink           | Red   | Black/red stripes           | Output phase A-     |
| Encoder B+                    | 2          | Green          | Black | <br>White                   | Output phase B      |
| Encoder B-                    | 7          | Green          | Red   | White/red stripes           | Output phase B-     |
| Encoder C+                    | 3          | Orange         | Black | <br>Orange                  | Output phase Z      |
| Encoder C-                    | 8          | Orange         | Red   | Orange/red stripes          | Output phase Z-     |

3

# **3-4 Various Controller Settings**

Perform the settings for the Controller to control the servomotor using the DirectPWM interface and digital guadrature encoder according to the following procedure.

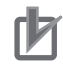

### **Precautions for Correct Use**

- For items to be written in the global definitions.pmh in step 2 in the following procedure, set appropriate values depending on the motor and Servo Drive used. If the set value is not appropriate, an excessive current flows, which may cause the equipment to fail. Refer to Notes \*24 through \*26 in *3-4-1 List of Notes* on page 3-14 for the settings.
- If Motor[1].IaBias and Motor[1].IbBias are set to other than 0 in the following step 9 and 11, the motor may rotate. Make sure that no problem occurs and the equipment is safe if the motor rotates before the setting.

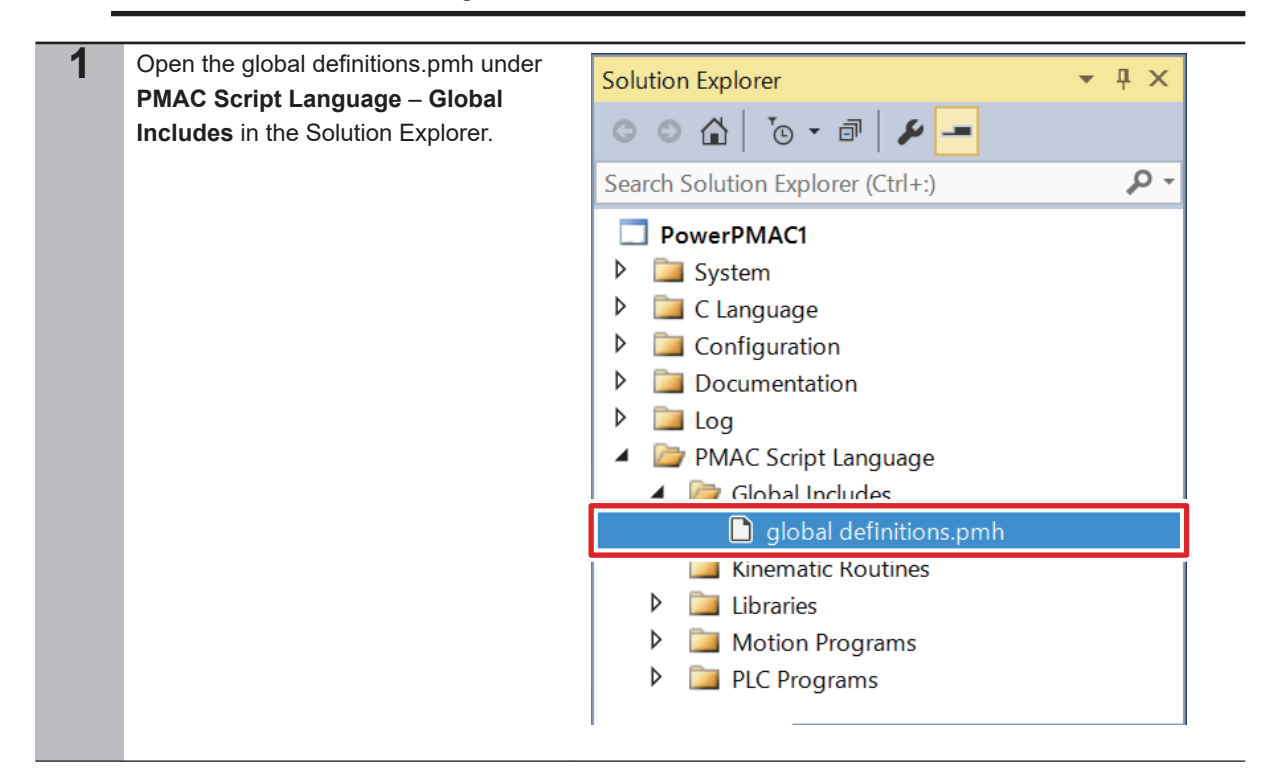

```
2
    Write the text on the right to the global
                                      Sys.WpKey = $AAAAAAA
    definitions.pmh.
    • Refer to 3-4-1 List of Notes on page
                                      //global setting
                                      Gate3[0].PhaseServoDir = 0;
      3-14 for details on setting items with
      Notes *1 through *30 shown in the
                                      Gate3[0].PhaseFreq = 10000; //10kHz
      text on the right.
                                      Gate3[0].ServoClockDiv = 9; //1kHz
                                      Sys.PhaseOverServoPeriod = 0.1;
                                      Sys.ServoPeriod = 1;
                                      //Encoder Setting
                                      EncTable[1].Type = 1; //*1
                                      EncTable[1].pEnc = Gate3[0].Chan[0].ServoCapt
                                      .a; //*2
                                      EncTable[1].ScaleFactor = 1/exp2(8); //*3
                                      Gate3[0].EncClockDiv = 5; //3.125MHz
                                      Gate3[0].Chan[0].EncCtrl = 7; //*4
                                      //DirectPWM AD Convertor setting
                                      Gate3[0].AdcAmpStrobe = $901001; //*5
                                      Gate3[0].AdcAmpHeaderBits = 4; //*6
                                      Gate3[0].AdcAmpClockDiv = 5; //3.125MHz
                                      //DirectPWM PWM output setting
                                      Gate3[0].Chan[0].PwmFreqMult = 2; //*7
                                      Gate3[0].Chan[0].PwmDeadTime = 3.1 / 0.0533;
                                      //*8
                                      Gate3[0].Chan[0].PackInData = 0; //*9
                                      Gate3[0].Chan[0].PackOutData = 0; //*10
```

3

```
Sys.WpKey=$0
//Motor setting
Motor[1].ServoCtrl = 1; //Enable the Motor[1]
Motor[1].PhaseCtrl = 1; //Enable the commutat
ion task.
Motor[1].pPhaseEnc = Gate3[0].Chan[0].PhaseCa
pt.a; //*11
Motor[1].PhasePosSf = 2048/(256*2000*4/5); //
*12
Motor[1].PwmSf = 13458; //*13
Motor[1].PhaseOffset = 683; //*14
Motor[1].AmpFaultLevel = 1; //*15
Motor[1].pLimits = 0; //Disable the Overtrave
l limit.
Motor[1].WarnFeLimit = 4000; //*16
Motor[1].FatalFeLimit = 8000; //*17
Motor[1].pAmpEnable = Gate3[0].Chan[0].OutCtr
1.a;
Motor[1].pAmpFault = Gate3[0].Chan[0].Status.
a;
Motor[1].pCaptFlag = Gate3[0].Chan[0].Status.
a;
Motor[1].pCaptPos = Gate3[0].Chan[0].HomeCapt
.a;
Motor[1].pEncCtrl = Gate3[0].Chan[0].OutCtrl.
a;
Motor[1].pEncStatus = Gate3[0].Chan[0].Status
.a;
Motor[1].pMasterEnc = EncTable[1].a;
Motor[1].CurrentNullPeriod = 0; //*18
Motor[1].pEnc = EncTable[1].a //*19
Motor[1].pEnc2 = EncTable[1].a //*20
Motor[1].pDac = Gate3[0].Chan[0].Pwm[0].a; //
*21
Motor[1].pAdc = Gate3[0].Chan[0].AdcAmp[0].a;
 //*22
Motor[1].AdcMask = $FFFF0000; //*23
Motor[1].MaxDac = 28377 * 3.33 / 16.25; //*24
Motor[1].I2tSet = 28377 * 1.1 / 16.25; //*25
Motor[1].I2tTrip = (Motor[1].MaxDac * Motor[1
].MaxDac -Motor[1].I2tSet * Motor[1].I2tSet)
* 3; //*26
Motor[1].AbsPhasePosOffset = 400; //*27
Motor[1].PhaseFindingDac = 400; //*28
Motor[1].PhaseFindingTime = 1000; //*29
Motor[1].PowerOnMode=0; //*30
Motor[1].InPosBand = 100;
// Setting Coordinate System
&1
#1->x
&1%100;
```

| 3 | Right click on the <b>Solution Explorer</b><br>project name at the upper right of the<br>Power PMAC IDE screen, select <b>Build</b><br><b>and Download All Programs</b> , and ex-<br>ecute Build and Download.   | Solution Explorer<br>Search Solution Explorer (Ctrl+:)<br>PowerPMAC1<br>PowerPMAC1<br>Canguage<br>Configuration<br>Configuration<br>Configuration<br>Configuration<br>Configuration<br>Configuration<br>Configuration<br>Clear<br>New<br>Map<br>Add<br>Canguage<br>Configuration<br>Clear<br>New<br>Solution Explorer<br>Clas<br>PowerPMAC1 Project P<br>PowerPMAC1 Project P<br>Properties<br>Properties<br>Properties<br>Properties<br>Properties<br>Cut Unlow | <ul> <li>ب ب ×</li> <li>ب ب ×</li> <li>ب ب ×</li> <li>ب ب ×</li> <li>ب ب ×</li> <li>ب ب ×</li> <li>ب ب ×</li> <li>ب ×</li> <li>ب ×</li></ul> |
|---|----------------------------------------------------------------------------------------------------|----------------------------------------------------------------------------------------------------|----------------------------------------------------------------------------------------------------|
| 4 | <ul> <li>Make sure that there are no errors in the Output Window.</li> <li>If the transfer failed, check the content of the error in the Output Window. If there is a program error, fix the program.</li> </ul> | Output<br>Show output from: Build<br>Uploading pp_error.log fi<br>Uploading pp_proj.log fil<br>Uploading pp_error_hist.l<br>Uploading pp_debug.txt fi<br>Uploading and synchronizi<br>Download successful.<br>Total Project download ti<br>Total Project build and co                                                                                                    | le from the PowerPMAC.<br>e from the PowerPMAC.<br>og file from the PowerPMAC.<br>le from the PowerPMAC.<br>ng PowerPMAC variables<br>me = 4.453 seconds.<br>download time = 11.365 seconds.                                                                                                    |
| 5 | <ul> <li>Type the save command in the Power<br/>PMAC IDE Terminal.</li> <li>When the save is completed, "Save<br/>Completed" is displayed in the Termi-<br/>nal.</li> </ul>                                      | Terminal: Online [192.168.0.2<br>Saving To Flash: Finished S/<br>Save Completed                                                                                                    | 00 : SSH]                                                                                                    |
| 6 | Type the <b>\$\$\$</b> command in the Terminal.                                                                                                    | Terminal: Online [192.168.0.2<br>Save Completed<br>\$\$\$<br>Resetting PowerPMAC<br>PowerPMAC Reset complete                                                                                                    | 00 : SSH]                                                                                                    |
| 7 | To determine a sign for<br>Motor[1].PhaseOffset, paste<br>Motor[1].PhasePos, Motor[1].IaBias,<br>and Motor[1].IbBias in the Watch win-<br>dow.                                                                   | Watch Window<br>Command/Query<br>Svs.ServoCount<br>Motor[1].PhasePos<br>Motor[1].IaBias<br>Motor[1].IbBias                                                                                                    | ☆ ▼ ↓           Response           159954           1.91999999999999999           0           0                                                                                                    |

3-4 Various Controller Settings

3

| 8  | Type the <b>#1out0</b> command in the Ter-<br>minal.                         | Terminal: Online [192.168.0.200 : St<br>Welcome to PowerPMAC terminal<br>Select Device to start communication<br>SSH communication to PowerPMAC<br>\$\$\$<br>Resetting PowerPMAC<br>PowerPMAC Reset complete<br>#1out0 | SH]<br>on<br>C at 192.168.0.200 successful |
|----|------------------------------------------------------------------------------|----------------------------------------------------------------------------------------------------|--------------------------------------------|
| 9  | Set <b>Motor[1].laBias=200</b> and <b>Motor[1].lbBias=0</b> in the Terminal. | Terminal: Online [192.168.0.200 : SSH communication to PowerPMA<br>\$\$\$<br>Resetting PowerPMAC<br>PowerPMAC Reset complete<br>#1out0<br>Motor[1].laBias=200<br>Motor[1].lbBias=0                                     | SH]<br>AC at 192.168.0.200 successful<br>I |
| 10 | Check the <b>Motor[1].PhasePos</b> value in the Watch window                 | Watch Window                                                                                                    | 夺 🗕 🕁                                      |
|    | the watch white.                                                             | Command/Query                                                                                                    | Response                                   |
|    |                                                                              | Sys.ServoCount                                                                                                    | 230995                                     |
|    |                                                                              | Motor[1].PhasePos                                                                                                    | 1505.9200000008966                         |
|    |                                                                              | Motor[1].IaBias                                                                                                    | 200                                        |
|    |                                                                              | Motor[1].IbBias                                                                                                    | 0                                          |
| 11 | Set Motor[1].IbBias=200 in the Termi-                                        | Terminal: Online [192.168.0.200 : SSH]                                                                                                    |                                            |
|    | <ul><li>nal.</li><li>Motor[1].laBias remains 200.</li></ul>                  | \$\$\$<br>Resetting PowerPMAC                                                                                                    |                                            |
|    |                                                                              | #1out0<br>Motor[1].laBias=200                                                                                                    |                                            |
|    |                                                                              | Motor[1].lbBias=0<br>Motor[1].lbBias=200                                                                                                    |                                            |
|    |                                                                              | Motor[1].lbBias=200                                                                                                    |                                            |
|    |                                                                              |                                                                                                    |                                            |
| 12 | Check the <b>Motor[1].PhasePos</b> value in the Watch window.                | Watch Window                                                                                                    | <b>☆ ▼</b> 巾                               |
|    |                                                                              | Command/Query                                                                                                    | Response                                   |
|    |                                                                              | Sys.ServoCount                                                                                                    | 320449                                     |
|    |                                                                              | Motor[1].PhasePos                                                                                                    | 1503.3600000008971                         |
|    |                                                                              | Motor[1].laBias                                                                                                    | 200                                        |
|    |                                                                              | Motor[1].IbBias                                                                                                    | 200                                        |
|    |                                                                              |                                                                                                    |                                            |

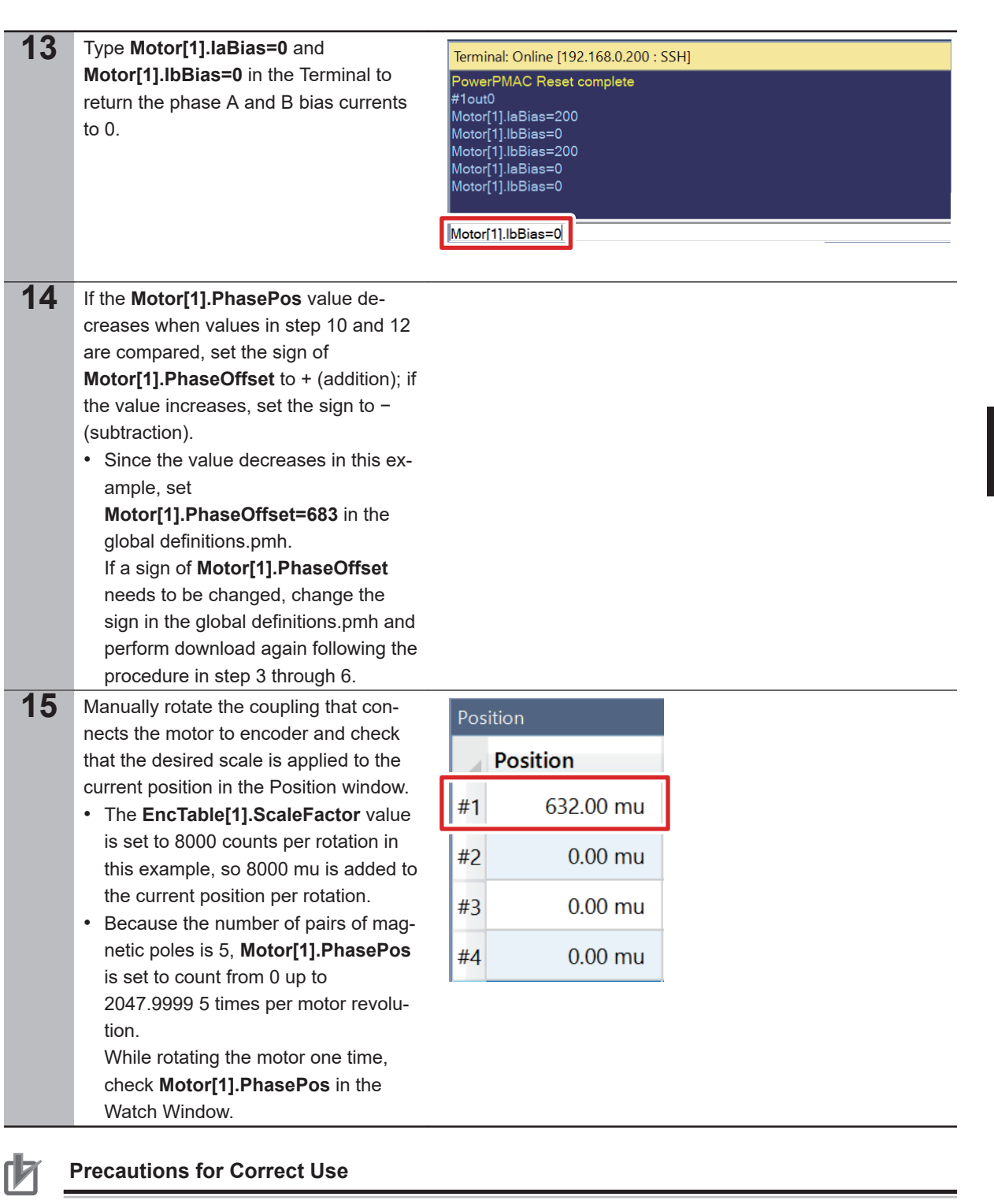

If the **save** command is not successfully completed, the transferred project is not saved in the Controller. If the power to the Controller is switched OFF without the project being saved, the transferred project is destroyed.

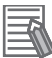

### Additional Information

To change the counting direction of the digital quadrature encoder (clockwise/counterclockwise), change the sign of the following set values to write in the global definitions.pmh in step 2 to – (subtraction).

- EncTable[1].ScaleFactor
- Motor[1].PhasePosSf

3-4 Various Controller Settings

3

# 3-4-1 List of Notes

| No. | Set item                         | Set value                        | Description                                                                                                    |
|-----|----------------------------------|----------------------------------|----------------------------------------------------------------------------------------------------|
| *1  | EncTable[1].Type                 | 1                                | Enable EncTable[1] as single-word (32 bits) read.                                                                                                    |
| *2  | EncTable[1].pEnc                 | Gate3[0].Chan[0].S<br>ervoCapt.a | Assign the digital quadrature encoder data to EncTable[1].                                                                                                    |
| *3  | EncTable[1].Scale-<br>Factor     | 1/exp2(8)                        | Calculate a scale factor set value in accordance with the following for-<br>mula because EncTable[1] is 32 bits and Gate3[0].Chan[0].ServoCapt<br>(digital quadrature encoder data) is 24 bits.<br>Set value : $\frac{1}{2^{(32 \text{ bits } -24 \text{ bits})}}$                                                                                                    |
| *4  | Gate3[0].Chan[0].E<br>ncCtrl     | 7                                | Set the digital quadrature encoder conversion method to four multipli-<br>cation, counterclockwise.                                                                                                    |
| *5  | Gate3[0].Ad-<br>cAmpStrobe       | \$fffffc                         | Specify AMP Strobe Word. If <i>\$fffffc</i> is set, the Controller is compatible with all AD converters.                                                                                                    |
| *6  | Gate3[0].AdcAm-<br>pHeaderBits   | 2                                | Set the header length of analog to digital conversion data to 2 bits.<br>Set it depending on the Servo Drive specifications.                                                                                                    |
| *7  | Gate3[0].Chan[0].P<br>wmFreqMult | 2                                | Set the PWM frequency to 15 kHz. Calculate the PWM frequency in accordance with the formula below.<br>$f_{PWM} = \frac{\text{Gate3[0].Chan[0].PwmFreqMult+1}}{2} \times f_{\text{IntPhase}}$ $f_{\text{IntPhase}} : \text{Internal phase clock frequency}$ Make sure that the value is 40 kHz or less and the same as the Servo Drive maximum input frequency or less. |
| *8  | Gate3[0].Chan[0].P<br>wmDeadTime | 3.1/0.0533                       | Set the dead time of the PWM signal to 3.1 µs. Calculate the dead time<br>with the following formula.<br>Dead time = 0.0533 µs × Gate3[0].Chan[0].PwmDeadTime<br>Set it depending on the Servo Drive specifications.                                                                                                    |
| *9  | Gate3[0].Chan[0].P<br>ackInData  | 0                                | AdcAmp compression: Disabled<br>If the digital current loop is implemented, enable data compression that<br>improves algorithm efficiency.<br>Disable it this time.                                                                                                    |
| *10 | Gate3[0].Chan[0].P<br>ackOutData | 0                                | Disable PWM/DAC compression.<br>If commutation and digital current loops are calculated, data compres-<br>sion improves the efficiency of the algorithm and should be enabled.<br>Disable it this time.                                                                                                    |
| *11 | Motor[1].pPha-<br>seEnc          | Gate3[0].Chan[0].P<br>haseCapt.a | Use the digital quadrature encoder for commutation position feedback.                                                                                                    |

The following table shows details on notes (description of set items) in step 2.

| No. | Set item                        | Set value                        | Description                                                                                                    |
|-----|---------------------------------|----------------------------------|----------------------------------------------------------------------------------------------------|
| *12 | Motor[1].Phase-<br>PosSf        | 2048/<br>(256*2000*4/5)          | Set a scale factor (Sf) of the commutation position (angle). Use the fol-<br>lowing formula to calculate the scale factor if 24 bits digital quadrature<br>encoder (Gate3[0].Chan[0].ServoCapt) is assigned to 32 bits EncTa-<br>ble[1] as this example.                                                                              |
|     |                                 |                                  | Sf = $\frac{2048 \times \text{Number of motor pole pairs}}{256 \times \text{Encoder resolution} \times \text{Encoder multiplication setting}}$                                                                                                    |
|     |                                 |                                  | Set it depending on the specifications of equipment used.<br>The following shows parameters for equipment used in this example.<br>$256: 2^{(32 \text{ bits} - 24 \text{ bits})} = 256$<br>Encoder resolution: 2000 pulses per rotation<br>Encoder multiplication: 4 multiplication<br>Number of motor pole pairs: 5 pairs (10 poles) |
| *13 | Motor[1].PwmSf                  | 13458                            | Set a scale factor for PWM output. The full range is 16384.<br>The scale factor is normally set to less than 95% of the full range so<br>that PWM waveform cannot reach the duty cycle of 0% or 100%. It is<br>set to approximately 82% in this example.<br>Set it depending on the Servo Drive specifications.                       |
| *14 | Motor[1].PhaseOff-<br>set       | 683                              | For a three-phase motor, set to 683 or −683.                                                                                                    |
| *15 | Motor[1].AmpFault-<br>Level     | 1                                | <ul><li>Specify a logic of AMP Fault detection. Set it depending on the Servo Drive specifications.</li><li>0: Negative logic is used to detect AMP Fault.</li><li>1: Positive logic is used to detect AMP Fault.</li></ul>                                                                                                    |
| *16 | Motor[1].WarnFeLi-<br>mit       | 4000                             | The status bit Motor[1].AmpWarn is set when the positional deviation<br>exceeds this value.<br>The value for a half-rotation of the motor is set in this example. Set it<br>depending on applications used.                                                                                                    |
| *17 | Motor[1].FatalFeLi-<br>mit      | 8000                             | The motor is killed and the status bit Motor[1].FeFatal is set when the positional deviation exceeds this value.<br>The value for a half-rotation of the motor is set in this example. Set it depending on applications used.                                                                                                    |
| *18 | Motor[1].Current-<br>NullPeriod | 0                                | When the set value is 1, <b>Motor[1].laBias</b> and <b>Motor[1].lbBias</b> are automatically set to <b>Motor[1].PhaseFindingStep=1</b> during phase search.                                                                                                    |
| *19 | Motor[1].pEnc                   | EncTable[1].a                    | Specify the digital quadrature encoder as an address used for loop feedback to control the motor position.<br>The digital quadrature encoder is assigned to EncTable[1] in Notes *2 in this example.                                                                                                    |
| *20 | Motor[1].pEnc2                  | EncTable[1].a                    | Specify the digital quadrature encoder as the address used for loop feedback to control the motor velocity.<br>The digital quadrature encoder is assigned to EncTable[1] in Notes *2 in this example.                                                                                                    |
| *21 | Motor[1].pDac                   | Gate3[0].Chan[0].P<br>wm[0].a    | Assign DirectPWM to the motor command output register.                                                                                                    |
| *22 | Motor[1].pAdc                   | Gate3[0].Chan[0].A<br>dcAmp[0].a | Specify the DirectPWM interface AD converter as an AD converter used for digital current feedback.                                                                                                    |
| *23 | Motor[1].AdcMask                | \$FFFF0000                       | Specify which bit of 32 bits current feedback word is used as the actual current value.<br>It is set for a 16-bit AD converter this time. Set it according to the spec-<br>ifications of the Servo Drive.                                                                                                    |

3-4 Various Controller Settings

3

| No. | Set item                        | Set value                                                                                 | Description                                                                                                    |
|-----|---------------------------------|-------------------------------------------------------------------------------------------|----------------------------------------------------------------------------------------------------|
| *24 | Motor[1].MaxDac                 | 28377*3.33/16.25                                                                          | Set an instantaneous current limit value (root mean square: RMS).<br>Compare those of the Servo Drive and the motor, and use a smaller<br>value. The motor has a smaller value in this example.<br>Use the following formula for calculation.<br>$MaxDac = \frac{Cos (30^{\circ}) \times 32767 \times Maximum instantaneous current}{Servo driver ADC full-range current}$ Determine parameters depending on the equipment used.<br>The following shows parameters for equipment used in this example.<br>Maximum instantaneous current for R88M-K05030T: 4.7 A (p-p)/ $\sqrt{2}$ =<br>3.33 A (RMS)<br>CK3A-G310L ADC full range current: 16.25 A (RMS) |
| *25 | Motor[1].I2tSet                 | 28377*1.1/16.25                                                                           | Set a rated current limit value (RMS). Compare those of the Servo<br>Drive and the motor, and use a smaller value. The motor has a smaller<br>value in this example.<br>Use the following formula for calculation.<br>$I2tSet = \frac{Cos (30^{\circ}) \times 32767 \times Rated current}{Servo driver ADC full-range current}$ Determine parameters depending on the equipment used.<br>The following shows parameters for equipment used in this example.<br>Rated current for R88M-K05030T: 1.1 A (RMS)<br>CK3A-G310L ADC full range current: 16.25 A (RMS)                                                                                          |
| *26 | Motor[1].I2tTrip                | (Motor[1].Max-<br>Dac*Motor[1].Max-<br>Dac - Mo-<br>tor[1].I2tSet*Mo-<br>tor[1].I2tSet)*3 | Set a motor integrated current limit. Use the following formula for cal-<br>culation.<br>I2tTrip = (MaxDAC <sup>2</sup> + IdCmd <sup>2</sup> – I2tSet <sup>2</sup> ) × allowable time (second)<br>Allowable time for R88M-K05030T: 3 seconds                                                                                                    |
| *27 | Motor[1].AbsPha-<br>sePosOffset | 400                                                                                       | Specify the minimum operation that is considered to be an efficient<br>phase search. Although the commutation cycle (2048) 1/4 = 512 (90°)<br>is ideal, it is set to approximately 80% in this example considering that<br>problems such as friction can prevent the operation.<br>If <b>Motor[1].PhaseFindingStep=1</b> displacement is smaller than this<br>value during phase search, the phase search is considered to be failed<br>by Power PMAC.                                                                                                    |
| *28 | Motor[1].PhaseFin-<br>dingDac   | 400                                                                                       | Set the size of phase-sequence current that is output to each motor phase in phase search. Adjust it depending on the equipment used.                                                                                                    |
| *29 | Motor[1].PhaseFin-<br>dingTime  | 1000                                                                                      | Set duration of each step during phase search. Adjust it depending on<br>the equipment used.<br>The following duration is used in this example.<br>Duration = Servo cycle × Motor[1].PhaseFindingTime = 1 ms × 1000 =<br>1000 ms                                                                                                    |
| *30 | Motor[1].PowerOn-<br>Mode       | 0                                                                                         | <ol> <li>Enables the motor after phase search.</li> <li>Kills the motor after phase search.</li> </ol>                                                                                                    |

# **3-5 Confirmation of Settings**

Follow the procedure below to check that the settings up to here are correct.

| 1 | Type the <b>Motor[1].PhaseFindingStep=1</b> command from the Terminal to perform a phase search.  | Terminal: Online [192.168.0.200 : SSH]<br>Motor[1].PhaseFindingStep=1<br>Motor[1].PhaseFindingStep=1                     |                       |
|---|---------------------------------------------------------------------------------------------------|----------------------------------------------------------------------------------------------------|-----------------------|
|   | • The Motor[1].PhaseFindingStep value changes to 1, 6, 7, and 0.                                  | Watch Window                                                                                                    | ⇔ <b>-</b> 4          |
|   | When the phase search succeeds,<br>the Motor[1].ClosedLoop and<br>Motor[1].PhaseFound values      | Command/Query                                                                                                    | Response              |
|   |                                                                                                   | Sys.ServoCount                                                                                                    | 044992                |
|   | In addition, the Motor[1].New[0].Pos                                                              | Motor[1].PhaseFindingStep                                                                                                | 0                     |
|   | value becomes larger than the<br>Motor[1].AbsPhasePosOffset set                                   | Motor[1].ClosedLoop                                                                                                    | 1                     |
|   | value. The AMP ENAB 0 LED is                                                                      | Motor[1].PhaseFound                                                                                                    | 1                     |
|   | turned on at that time. <sup>T</sup>                                                              | Motor[1].New[0].Pos                                                                                                    | 467.19999999999999999 |
| 2 | Type the <b>#1 out1</b> command from the Terminal.                                                | Terminal: Online [192.168.0.200 : SSH]<br>SSS<br>Resetting PowerPMAC<br>PowerPMAC Reset complete<br>#1 out1<br>[#1 out1] |                       |
| 3 | Make sure that the motor is rotating. In addition, check that the Position win-                   | Position                                                                                                    |                       |
|   | dow <b>Position</b> value is increasing in the positive direction.                                | Position                                                                                                    |                       |
|   | <ul> <li>If the motor does not rotate even af-<br/>ter typing the #1 out1 command. in-</li> </ul> | #1 2,176,411.25 mu                                                                                                    |                       |
|   | crease the value gradually as <b>#1</b>                                                           | #2 0.00 mu                                                                                                    |                       |
|   | 0012, #1 0013.                                                                                    | #3 0.00 mu                                                                                                    |                       |
|   |                                                                                                   | #4 0.00 mu                                                                                                    |                       |
| 4 | Type the <b>kill</b> command from the Termi-<br>nal to stop the motor.                            | Terminal: Online [192.168.0.200 : SSH]<br>#1 out3<br>#1 out4<br>#1 out5<br>#1 out6<br>kill<br>kill                       |                       |

\*1. If **Motor[1].PhaseFound** does not indicate 1, the phase search has failed. Check if the set value is appropriate.

3

The following shows some examples of set value adjustment when a phase search fails.

- If the Motor[1].New[0].Pos value is smaller than the Motor[1].AbsPhasePosOffset set value after phase search, increase the Motor[1].PhaseFindingDac value. In addition, check that the Motor[1].PhasePosSf set value is appropriate.
- If an error occurs in I2tFault status during phase search, decrease the value of Motor[1].PhaseFindingDac or Motor[1].PhaseFindingTime.
- If the Motor[1].New[0].Pos value indicates (subtraction) after phase search, change signs of Motor[1].PhasePosSf and EncTable[1].ScaleFactor.

# 3-6 Motor Tuning

Follow the procedure below to use Power PMAC IDE tuning tools for tuning the motor.

## 3-6-1 Open Loop Test

Follow the procedure below to operate the motor in an open loop, and check that each setting is correct.

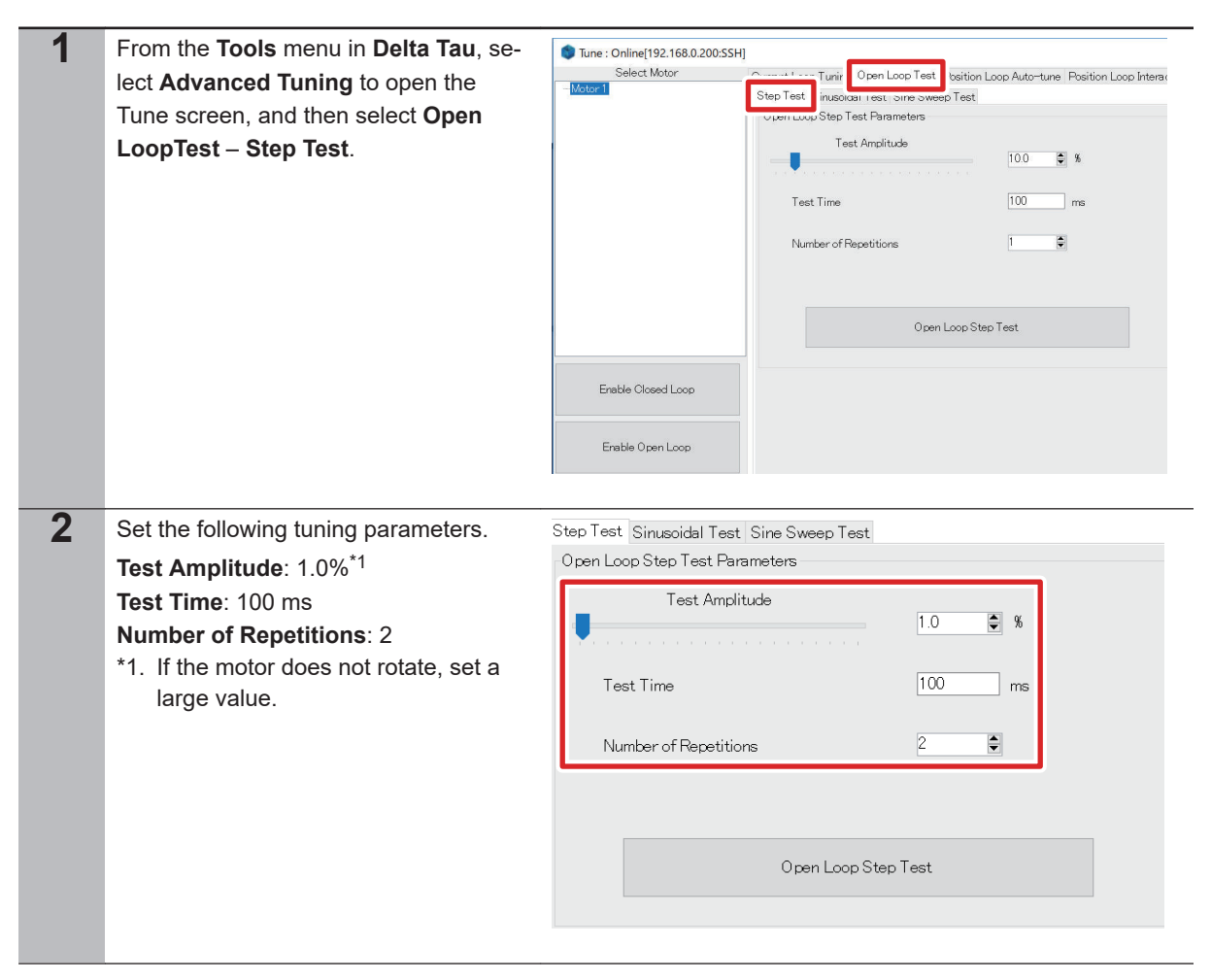

3

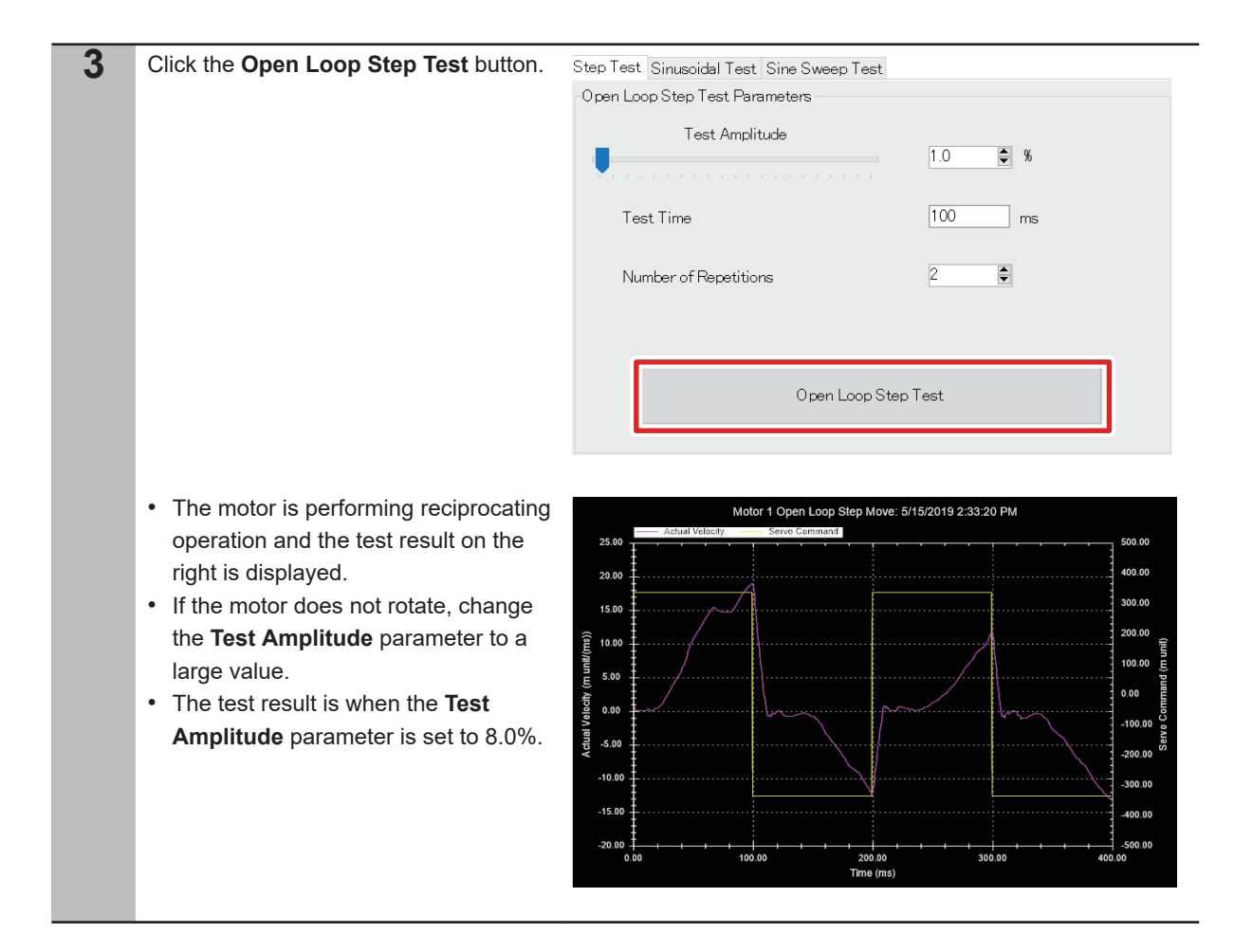

### 3-6-2 Current Loop Gain Setting

Follow the procedure below to perform current loop gain settings and adjust them to achieve desired response characteristics.

| 1 | In the Tune screen, select <b>Current</b><br>Loop Tuning – Interactive Tune.   | Time: Online(192:168.00<br>Salest Mater<br>Terms)                                                                 | Adviture Panetaria<br>Adviture Panetaria<br>Heard Gan (Balan)<br>Forward Ref Reportand Gain (L&Gain)<br>Back Path Proportional Gain (L&Gain)<br>Proze A (L&Gain)<br>Proze A (L&Gain) | Ture         | Intenctive Turing Intentions State 2<br>Ourient Loop State 5<br>Magnitude<br>Deal Time | athe Control Menocine Files Setue: LOS Set<br>hanneter Setue<br>0000 bits<br>200 me<br>De A Current Loop Step<br>DD Macer |
|---|--------------------------------------------------------------------------------|----------------------------------------------------------------------------------------------------|----------------------------------------------------------------------------------------------------|--------------|----------------------------------------------------------------------------------------|----------------------------------------------------------------------------------------------------|
| 2 | Set the following parameters.<br>IliGain: 0.0099999998 (Default)<br>IpfGain: 0 | Simple Auto-tune   Au<br>Auto-tune Paramete<br>Integral Gain (JiGain<br>Forward Path Propo<br>Back Path Proportic | to-ture Interactive Tune<br>rs<br>rional Gain (bt/Gain)<br>nal Gain (bt/Gain)                                                                                                    | 0 0069939395 | Current Loop Step Paramete<br>Magnitude<br>Hough Hhasing Magnitude<br>Dwell Time       | 1000 bits<br>1000 bits<br>50 me                                                                                           |
|   | Magnitude: 3000 bits<br>Dwell Time: 50 ms                                      | Phase Current Eles (<br>Phase A (IsBies<br>Phase B (IsBies                                                        | ) fibets<br>)                                                                                                    | 0            | Do A C                                                                                 | ument Loop Step<br>Kill Mator                                                                                             |

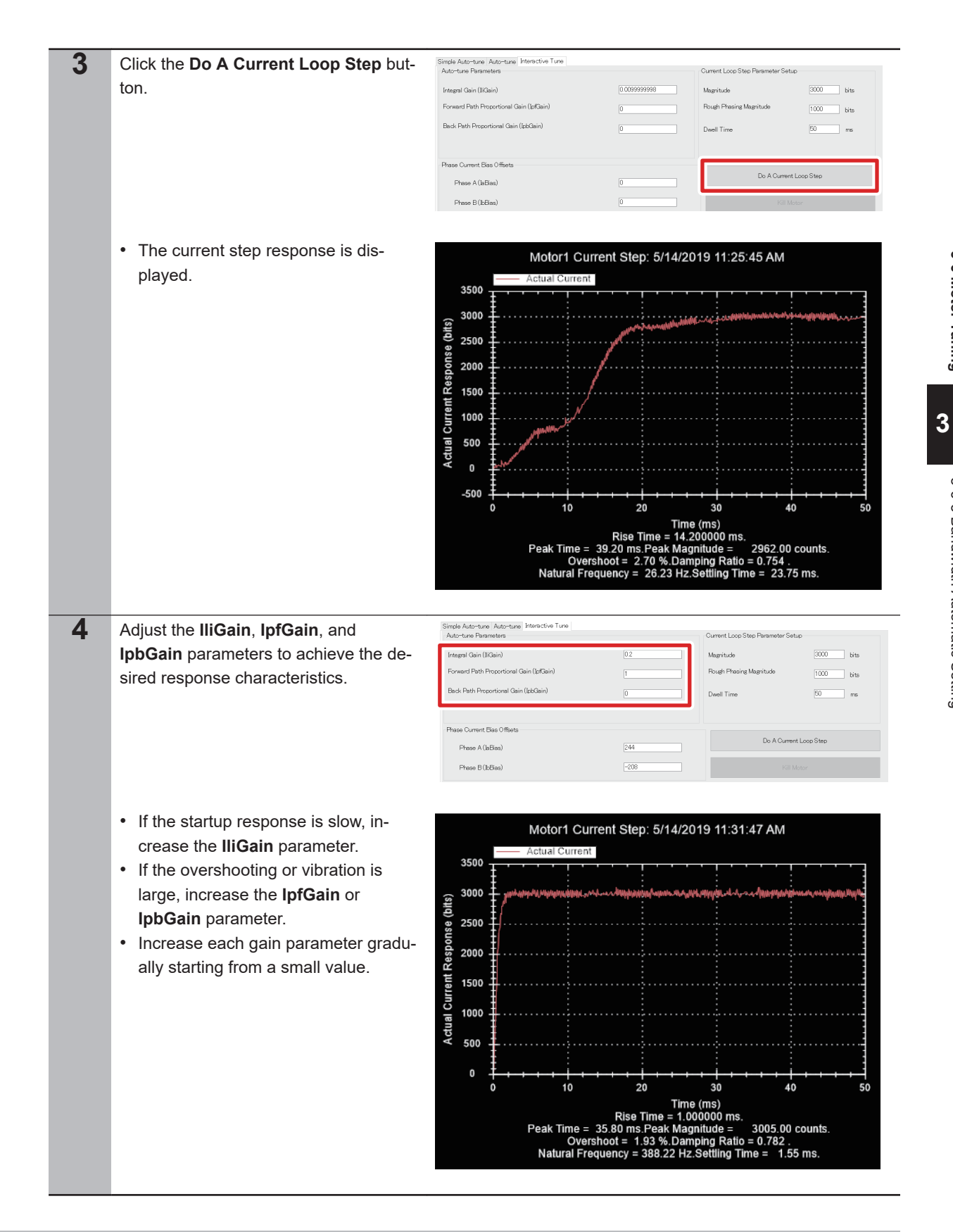

### 3-6-3 Bandwidth Automatic Setting

Follow the procedure below to use the auto-tuning function for setting the servo loop bandwidth automatically. 3-6 Motor Tuning

3-6-3 Bandwidth Automatic Setting

| 1 | In the Tune screen, select <b>Position</b><br>Loop Auto-tune – Advance Auto-<br>tune.                                                                                                    | Tune: Online(192:168.0.2005SH)       ElDen Loop Test: Plation Loop Autorture       ation Loop Autorture         Select.Mater       Select.Mater       Carrent Loop Is         Select.Mater       Select.Mater       Comment Loop Is         Select.Mater       Select.Mater       Comment Loop Is         Select.Mater       Select.Mater       Comment Loop Is         Select.Mater       Select.Mater       Coll Autorture         Select.Mater       Coll Autorture       Coll Autorture         Select.Mater       Select.Mater       Coll Autorture         Select.Mater       Coll Autorture       Coll Autorture         Select.Mater       Coll Autorture       Coll Autorture         Select.Mater       Coll Autorture       Select.Mater         Demoing Patio       0.7       Mar. Travel       400         Mar.Travel       400       mu         Valorty: FT       Coll Autorture Move Only       Parater         Valorty: FT       Coll Autorture Move Only       Parater         Color       Coles       Coles         Color       Autorture Motor       Resolution Te         Details for Select. Elevalvich       Autorture Motor       Resolution |
|---|----------------------------------------------------------------------------------------------------|----------------------------------------------------------------------------------------------------|
| 2 | <ul> <li>Set the following parameters.</li> <li>Amplifier Type: Direct PWM</li> <li>Auto Select Bandwidth: Select the check box.</li> <li>Encoder Resolution: 8000 cts/rev</li> <li>Excitation Magnitude: 8.0%*1</li> <li>Iteration No.: 2</li> <li>*1. Select the value rotated in the open loop in step 3 in 3-6-1 Open Loop Test on page 3-19.</li> <li>For Encoder Resolution, set the pulse counts per one motor rotation. In this example, 2000 pulses per rotation of the digital quadrature encoder is set to be multiplied by four, so Encoder Resolution indicates 8000.</li> </ul> | Simple Autortune       Secify Autortune Excitation Stattings         Ancilifier Type       Direct PMM         Specify Desired Performance       Excitation Magnitude         Bandwidth       000         Integral Action       60         Integral Action       60         Mark Travel       000         Integral Action       60         Accoleration FF       000         Auto Select Bandwidth       200         Auto-Tune Move Only       200         No. dsg Back       200         Auto-Tune Move Only       200         No. dsg Back       200                                                                                                    |
| 3 | Click the <b>Auto-tune Motor</b> button.                                                                                                    | Simple Auto-tune         Specify Amplifier Type         Anchiner Type         Specify Desired Performance         Bandwidth         Damping Patio         0         Set Hand         Integral Action         Set Hand         Auto-tune Excitation Settings         Excitation Magnitude         Bandwidth         200         Kin         Damping Patio         0.7.0         Man Travel         Max Travel         Auto-tune Move Only         Auto-Select Bandwidth         Auto-Select Bandwidth         Auto-Select Low Pass Filter                                                                                                    |
| 4 | If the message on the right appears, click the <b>Yes</b> button.                                                                                                    | Position AutoTune Message<br>We have chosen a safe and conservative bandwidth of 4.6 Hz You may<br>choose a larger bandwidth of up to 4 times this value and Click Begin<br>Tuning again. Do you wish to go back and change this bandwidth (f you<br>choose No the auto-tuning process will continue?)<br>Ves No                                                                                                    |

| 5        | If the screen on the right appears, click                                                                                       | Auto-tune Results for Motor                                                                                                    |                                                                                                 |                                                                                                    |                                                                                                    |
|----------|----------------------------------------------------------------------------------------------------|----------------------------------------------------------------------------------------------------|-------------------------------------------------------------------------------------------------|----------------------------------------------------------------------------------------------------|----------------------------------------------------------------------------------------------------|
| -        | the <b>Implement</b> button                                                                                                    |                                                                                                    | Current Gains                                                                                   | Previous Gains                                                                                                    | Recommended Gains                                                                                                    |
|          | the implement batton.                                                                                                    | Proportional (Kp)                                                                                                    | 4                                                                                               | 4                                                                                                    | 0.703372719665314                                                                                                    |
|          |                                                                                                    | Derivative (Kvfb)                                                                                                    | 40                                                                                              | 40                                                                                                    | 17.2223454108807                                                                                                    |
|          |                                                                                                    | Integral (Ki)                                                                                                    | 9.9999997e-05                                                                                   | 9.9999997e-05                                                                                                    | 0                                                                                                    |
|          |                                                                                                    | Velocity feedforward (Kvff)                                                                                                    | 40                                                                                              | 40                                                                                                    | 0                                                                                                    |
|          |                                                                                                    | Acceleration feedforward (Kaff)                                                                                                    | 0                                                                                               | 0                                                                                                    | 0                                                                                                    |
|          |                                                                                                    | Derivative Gain 2 (Kvifb)                                                                                                    | 0                                                                                               | 0                                                                                                    | 0                                                                                                    |
|          |                                                                                                    | Velocity feedforward into Integrator (Kviff)                                                                                                    | 0                                                                                               | 0                                                                                                    | 0                                                                                                    |
|          |                                                                                                    |                                                                                                    |                                                                                                 | Restore                                                                                                    | Implement                                                                                                    |
|          |                                                                                                    |                                                                                                    |                                                                                                 |                                                                                                    |                                                                                                    |
| 6        | Check that the <b>Recommended Gains</b>                                                                                         | Active filter will be removed                                                                                                    |                                                                                                 | ОК                                                                                                    | Cancel                                                                                                    |
| 6        | Check that the <b>Recommended Gains</b>                                                                                         | Active filter will be removed                                                                                                    |                                                                                                 | ОК                                                                                                    | Cancel                                                                                                    |
| 6        | Check that the <b>Recommended Gains</b> values are applied to <b>Current Gains</b> ,                                            | Active filter will be removed                                                                                                    | Current Gains                                                                                   | OK<br>Previous Geins                                                                                                    | Cancel                                                                                                    |
| 5        | Check that the <b>Recommended Gains</b><br>values are applied to <b>Current Gains</b> ,<br>and then click the <b>OK</b> button  | Active filter will be removed<br>Auto-tune Results for Motor<br>Proportional (Kp)                                                                                                    | Current Gains<br>0.703372719665314<br>17.7033424119997                                          | OK<br>Previous Gains<br>4                                                                                                    | Cancel Peccommended Gains 0.703372719665314 112222464102033                                                                                                    |
| <b>)</b> | Check that the <b>Recommended Gains</b><br>values are applied to <b>Current Gains</b> ,<br>and then click the <b>OK</b> button. | Active filter will be removed<br>Auto-tune Results for Motor<br>Proportional (Kp)<br>Derivative (Kvfb)                                                                                                    | Current Gains<br>0.703372719665314<br>17.2223454108807<br>0                                     | OK                                                                                                    | Cancel           Recommended Gains           0.703372719665314           17.2223454108807           0                                                                                                    |
| 5        | Check that the <b>Recommended Gains</b> values are applied to <b>Current Gains</b> , and then click the <b>OK</b> button.       | Active filter will be removed<br>Auto-tune Results for Motor<br>Proportional (Kp)<br>Derivative (Kvfb)<br>Hitsgar (Ki)<br>Validative for difference (Kr db)                                                                                                    | Current Gains<br>0.70037271 9665314<br>17.2223454108807<br>0<br>0                               | OK<br>Previous Gains<br>4<br>40<br>99999997e-05<br>40                                                                                                    | Cancel                                                                                                    |
| 5        | Check that the <b>Recommended Gains</b> values are applied to <b>Current Gains</b> , and then click the <b>OK</b> button.       | Active filter will be removed  Active filter will be removed  Auto-tune Results for Motor  Proportional (Kp) Derivative (Kvfb) Integral (Ki) Velocity feedforward (Kvff) Accelerative forkering (Kvff)                                                                       | Current Gains<br>0.703372719665314<br>1.72223454108007<br>0<br>0                                | ОК<br>Реміоць Gains<br>4<br>40<br>9.999997е-05<br>40<br>0                                                                                                    | Cancel                                                                                                    |
| 5        | Check that the <b>Recommended Gains</b> values are applied to <b>Current Gains</b> , and then click the <b>OK</b> button.       | Active filter will be removed  Active filter will be removed  Auto-tune Results for Motor  Proportional (Kp) Derivative (Kvfb) Integral (Kc) Velocity feedforward (Kvff) Acceleration feedforward (Kaff) Derivative (Kvfb)                                                   | Current Gains<br>0.703372719665314<br>17.2223454108807<br>0<br>0<br>0<br>0                      | ОК<br>Ремчоце Gains<br>4<br>40<br>9999997е-05<br>40<br>0<br>0                                                                                                    | Cancel                                                                                                    |
| 5        | Check that the <b>Recommended Gains</b> values are applied to <b>Current Gains</b> , and then click the <b>OK</b> button.       | Active filter will be removed<br>Auto-tune Results for Motor<br>Proportional (Kp)<br>Derivative (Kvfb)<br>Integral (Kc)<br>Velocity feedforward (Kvff)<br>Acceleration feedforward (Ksff)<br>Derivative Grad (Kvff)<br>Velocity feedforward (Ksff)<br>Derivative Grad (Kvff) | Current Gains<br>0.703372719665314<br>1.7.2223454108807<br>0<br>0<br>0<br>0<br>0<br>0<br>0<br>0 | ОК<br>Региона Gaina -<br>4<br>40<br>9 999997е-05<br>40<br>0<br>0<br>0<br>0<br>0                                                                                                    | Cancel                                                                                                    |
| 5        | Check that the <b>Recommended Gains</b> values are applied to <b>Current Gains</b> , and then click the <b>OK</b> button.       | Active filter will be removed<br>Auto-tune Results for Motor<br>Proportional (Kp)<br>Derivative (Kvft)<br>Acceleration Reddforward (Kvff)<br>Acceleration Reddforward (Kvff)<br>Derivative Cain 2 (Kvfft)<br>Velocity feedforward into Integrator (Kviff)                    | Current Gains<br>0.703372719665314<br>17.2223454108807<br>0<br>0<br>0<br>0<br>0<br>0<br>0<br>0  | OK  Previous Gains  4  40  0  0  0  Restore  Previous Previous Calins  4  Previous Calins  4 Previous Calins  4 Previous Calin | Cancel           Flecommended Gains           0703372719665314           172223454108007           0           0           0           0           0           0           0           0           0           0           0           0           0 |

## 3-6-4 Manual Setting of Bandwidth

Follow the procedure below to set a more appropriate bandwidth, while monitoring the step response characteristic.

| 1 | Soloot <b>Bogition Loop Interactive</b> |                                                                                |                                                                     |                                                                                                    |                                      |
|---|-----------------------------------------|--------------------------------------------------------------------------------|---------------------------------------------------------------------|----------------------------------------------------------------------------------------------------|--------------------------------------|
|   | Select Position Loop Interactive        | Select Motor                                                                   | Current Loop Tuning Open Loop Test Position Loop Auto-tu            | Position Loop Interactive Tuningfilter S                                                                        | etup Adaptive Control I              |
|   | Tuning Stop in the Tune screen          |                                                                                | Heedback Gains                                                      | 0.70026740                                                                                                    | Stee                                 |
|   | runnig – Step in the rune screen.       |                                                                                | Proportional Gain (ND)                                              | 17.107720                                                                                                    | Step Mow                             |
|   |                                         |                                                                                | Derivative Gain 1 (KVID)                                            | 0                                                                                                    | Care Cire                            |
|   |                                         |                                                                                | Intraeni Gain (Ki)                                                  | 0                                                                                                    | Step Size                            |
|   |                                         |                                                                                | Fire Council Online                                                 |                                                                                                    | Step Time                            |
|   |                                         |                                                                                | Velocity Exectfrouwerl Gain 1 (Kuff)                                | 0                                                                                                    |                                      |
|   |                                         |                                                                                | Valority Feederward Gain 7 (Kviff)                                  | 0                                                                                                    |                                      |
|   |                                         |                                                                                | Acceleration Feedforward Gain (Kaff)                                | 0                                                                                                    |                                      |
|   |                                         |                                                                                | Friction Feedforward Gain (Kfff)                                    | 0                                                                                                    |                                      |
|   |                                         |                                                                                | Integral Mode (SwZvint)                                             | 0                                                                                                    | Move Options                         |
|   |                                         |                                                                                | Fatal Following Error Limit (FatalFeLimit)                          | 9000                                                                                                    | Kill Motor<br>After the Move         |
|   |                                         | KII                                                                            | Servo Output Limit (MaxDec)                                         | 8399.5918                                                                                                    | Dwell Time<br>After the Move         |
|   |                                         | Enable Open Loop                                                               | Input Deadband Size (BreakPosErr)                                   | 0                                                                                                    |                                      |
|   |                                         |                                                                                | Input Deadband Gain (KBreak)                                        | 0                                                                                                    | H                                    |
|   |                                         | Phase Motor                                                                    | Output Deadband Inner Size (OutDb0n)                                | p                                                                                                    | Set Gantr                            |
|   |                                         | Export motor 1 settings to the                                                 | Output Deadband Outer Size (OutDoOm)                                | <u>0</u>                                                                                                    | Show §                               |
|   |                                         | current project                                                                | Output Deadband Seed (OutDoSeed)                                    | <u>v</u>                                                                                                    |                                      |
| 2 | Set the following parameters.           | Current Loop Tuning Open Loop Test<br>FeedBack Gains<br>Proportional Gain (Kp) | Position Loop Auto-tune Position Loop Interactive Tuning Pre-filter | Setup Adaptive Control Interactive Filter Setup<br>Trajectory Selection<br>Step Ramp Parabolic Vel. Trapezoidal | LC Setup<br>Vel. SCurve Sinusoidal S |
|   | Step Size: 2500 mu                      | Derivative Gain 1 (Kvfb)                                                       | 16.439548                                                           | Adva Ave U - Downson                                                                                            |                                      |
|   | •                                       | Derivative Gain 2 (Kvifb)                                                      | 0                                                                   | Step Size 2500                                                                                                  | mu                                   |
|   |                                         | Integral Gain (Ki)                                                             | 0                                                                   |                                                                                                    |                                      |
|   |                                         | FeedForward Gains                                                              |                                                                     |                                                                                                    |                                      |
|   |                                         | Velocity Feedforward Gain 1 (Kvff)                                             | 0                                                                   |                                                                                                    |                                      |
|   |                                         | Velocity Feedforward Gain 2 (Kviff)                                            | 0                                                                   |                                                                                                    |                                      |
|   |                                         | Friction Feedforward Gain (Kfff)                                               | 0                                                                   | Step Move                                                                                                    |                                      |
|   |                                         | Integral Mode (SwZvint)                                                        | 0                                                                   | Move Options                                                                                                    |                                      |
|   |                                         | Fatal Following Error Limit (FatalFeLi                                         | imit) 8000                                                          | After the Move                                                                                                  |                                      |
|   |                                         | Servo Output Limit (MaxDac)                                                    | 8399.5918                                                           | After the Move                                                                                                  | 500 ms                               |
|   |                                         | Insuit Devaltand Size (BreakPosEm)                                             | 0                                                                   |                                                                                                    |                                      |
|   |                                         | Input Deadband Gain (KBreak)                                                   | 0                                                                   | Filter Calculator                                                                                               | Select Hot It                        |
|   |                                         | Output Deadband Inner Size (OutDb0                                             | 0 (n                                                                | Set Gentry Omse-Openium Gaine                                                                                   | Left Avis                            |
|   |                                         | Output Deadband Outer Size (OutDb                                              | ю <del>т</del> (0                                                   | Concision y crister contributing claims                                                                         | Fight Axis                           |
|   |                                         | Output Deadband Seed (OutDbSeed)                                               | 0                                                                   | Show Servo Block Diagram                                                                                        | Plot to                              |
|   |                                         |                                                                                |                                                                     |                                                                                                    |                                      |

3

| 3 | Click the <b>Step Move</b> button.                                                                                                    | Oursert Loop Turing Open Loop Test. Peetion Loop Autorstree         Peetion Loop Autorstree           Presortional Gain (Re)         Dirity           Dariatova Gain 1 (Koh)         [Erd]           Dariatova Gain 2 (Koh)         Dirity           Presortional Gaine         Velocity           Presortional Gaine         Dirity           Velocity Peetforward Gain (Koh]         Dirity           Presortional Gaine         Dirity           Velocity Peetforward Gain (Koh]         Dirity           Priston Feedforward Gain (Koh]         Dirity           Priston Feedforward Gain (Koh]         Dirity           Priston Feedforward Gain (Koh]         Dirity           Priston Feedforward Gain (Koh]         Dirity           Priston Feedforward Gain (Koh]         Dirity           Priston Feedforward Gain (Koh]         Dirity           Priston Feedforward Gain (Koh]         Dirity           Priston Feedforward Gain (Koh]         Dirity           Sonro Nortz-Invertise         Invol Devetterd Gain (Koh)         Dirity           Pouto Chardbard Gain (Koha)         Dirity         Dirity           Outout Chardbard Gainer Gainer (Sain (OutDrin)         Dirity         Dirity           Outoutoutoutoutoutoutoutoutoutoutoutoutou                                                                                                    | anduka Tuning Pan-Tiker Satus L.D. Satus II.<br>19079                                                                                                    |
|---|----------------------------------------------------------------------------------------------------|----------------------------------------------------------------------------------------------------|----------------------------------------------------------------------------------------------------|
| 4 | Check the step response characteristic.                                                                                                    | 1 Step Move:                                                                                                    | #1 5/14/2019 4:39:18 PM<br>ctual Poston<br>324.50<br>324.00<br>323.00<br>323.00<br>322.50<br>322.00<br>321.50<br>321.50<br>321.50<br>321.50<br>321.00<br>321.50<br>321.50<br>321.00<br>321.50<br>321.00<br>321.50<br>321.50<br>321.00<br>322.50<br>322.00<br>321.50<br>321.50<br>321.50<br>322.00<br>321.50<br>322.00<br>321.50<br>322.50<br>322.00<br>321.50<br>322.50<br>322.50<br>322.50<br>322.50<br>322.50<br>322.50<br>322.50<br>322.50<br>322.50<br>322.50<br>322.50<br>322.50<br>322.50<br>322.50<br>322.50<br>322.50<br>321.50<br>321.50 |
| 5 | If the target position has not been<br>reached, return to the <b>Advance Auto-</b><br><b>tune</b> screen, and set an even larger<br>value for <b>Bandwidth</b> . | Current Loop Turing Open Loop Test. Position Loop Auto-ture<br>Single Auto-ture Avance Auto-ture<br>Spocify Amplifier Type<br>Direct PVM<br>Direct PVM<br>DIrect PVM<br>DIrect PVM<br>DIrect PVM<br>DIrect PVM<br>DIrect PVM<br>DIrect PVM<br>DIrect PVM<br>DIrect PVM<br>DIrect PVM<br>DIrect PVM<br>DIrect PVM<br>DIrect PVM<br>DIrect | Auto-tune Motor  Auto-tune Motor  Auto-tune Motor                                                                                                    |
| 6 | Click the <b>Recalculate</b> button.                                                                                                    | Current Loop Tuning Open Loop Teet Position Loop Auto-tune<br>Simple Auto-tune Advance Auto-tune<br>Specify Amplifier Type<br>Amplifier Type<br>Direct PWM<br>Specify Desired Performance<br>Bandwidth<br>18.0 Hz<br>Damping Ratio<br>0.7 C<br>Negral Action<br>Soft<br>Integral Action<br>Velocity FF<br>Acceleration FF<br>Optione<br>Auto Select Eandwidth<br>Auto Select Low Pass Filter                                                                                                    | Auto-tune Motor                                                                                                    |
| 7 | If the screen on the right appears, click<br>the <b>Implement</b> button.                                                                                        | Auto-tune Results for Motor  Proportional (Kp) Derivative (Kvhb) IT Integral (K) Valocity feedforward (Kvff) Orivative Gain 2 (Kvff) Orivative Gain 2 (Kvff) Orivative Gain 2 (Kvff) Other State (Kvff) Other State (Kvff                                                                                                    | Numerical         Previous         Carrent Gains         Previous         Previous                                                                                                    |

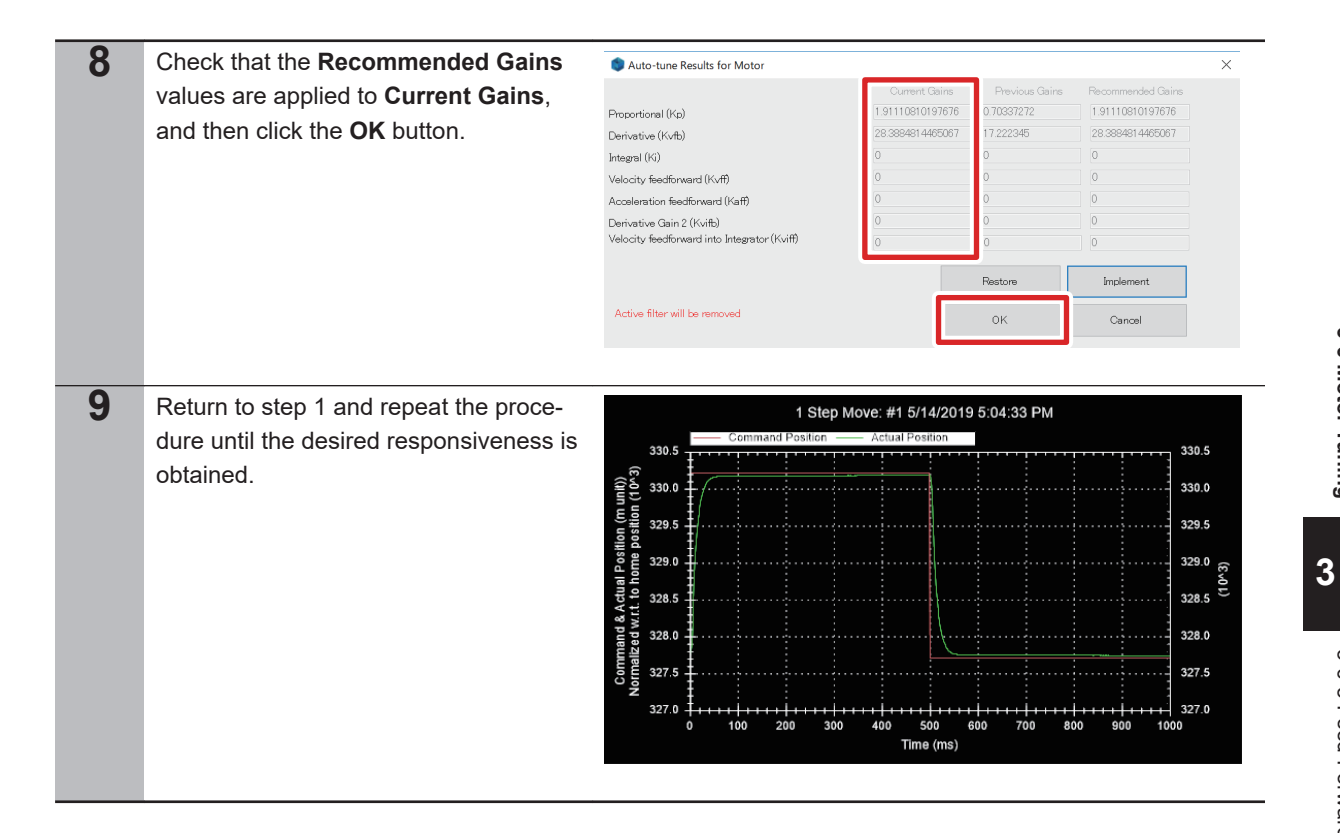

### **Feed-Forward Value Setting** 3-6-5

Follow the procedure below to set a more appropriate bandwidth, while monitoring the step response characteristic.

| 1 | In the Tune screen, select <b>Position</b> | Current Loop Tuning Open Loop Te Rosition Loop Auto-tu                                                                                                    | e position Loop Interactive Tuning                                                                                      | Pre-filter Setup Adaptive Control Inte                             |
|---|--------------------------------------------|----------------------------------------------------------------------------------------------------|----------------------------------------------------------------------------------------------------|--------------------------------------------------------------------|
|   | Loop Auto-tune – Advance Auto-             | Simple Auto-tune Advance Auto-tune                                                                                                    |                                                                                                    |                                                                    |
|   | fund and incent sheets into Valacity       | Specify Amplifier Type  Amelifier Type  Dimet DMM                                                                                                    | Specify Auto-tune Excitation Settin                                                                                     | 125                                                                |
|   | tune, and insert checks into velocity      | Amplifier Lype Direct Hwini V                                                                                                    | Excitation Magnitude                                                                                                    | 8.0 🗢 %                                                            |
|   | FF and Acceleration FF.                    | Specify Desired Performance                                                                                                    | Excitation Time                                                                                                    | 100 ms                                                             |
|   |                                            | Bandwidth 18.0 E Hz                                                                                                    | Min Traval                                                                                                    | 400                                                                |
|   |                                            | Damping Ratio 0.7 🖨                                                                                                    | Mill. Horos                                                                                                    | mu                                                                 |
|   |                                            | Colt Have                                                                                                    | Max. Travel                                                                                                    | 4000 mu                                                            |
|   |                                            | Integral Action                                                                                                    | Auto-tune Move Options                                                                                                  |                                                                    |
|   |                                            |                                                                                                    | Positive Move Only                                                                                                    | Iteration No                                                       |
|   |                                            |                                                                                                    | Negative Move Uniy                                                                                                    |                                                                    |
|   |                                            |                                                                                                    |                                                                                                    |                                                                    |
|   |                                            | Auto Select Bandwidth                                                                                                    |                                                                                                    |                                                                    |
|   |                                            | Auto Select Sample Period                                                                                                    | Auto-tune Motor                                                                                                    | Becalculate                                                        |
|   |                                            | Auto Select Low Pass Filter                                                                                                    |                                                                                                    |                                                                    |
|   |                                            |                                                                                                    |                                                                                                    |                                                                    |
|   |                                            |                                                                                                    |                                                                                                    |                                                                    |
| 0 |                                            |                                                                                                    |                                                                                                    |                                                                    |
|   | Click the <b>Recalculate</b> button.       | Current Loop Funing Upen Loop Fest Position Loop Auto-tu                                                                                                    | Position Loop Interactive Funing F                                                                                      | rhe-filter Setup Adaptive Control Inti                             |
|   |                                            | Simple Auto-rune Autor and and Specify Amplifier Type                                                                                                    | Specify Auto=tune Excitation Settin                                                                                     | 185                                                                |
|   |                                            | Amplifier Type Direct PWM ~                                                                                                    | Excitation Magnitude                                                                                                    | 80 🛎 «                                                             |
|   |                                            | Specify Desired Performance                                                                                                    | Evolution Time                                                                                                    |                                                                    |
|   |                                            | 100                                                                                                    | Excitation Line                                                                                                    | 1.00                                                               |
|   |                                            | Bandwidth 18.0 V Hz                                                                                                    |                                                                                                    | 100 ms                                                             |
|   |                                            | Damping Ratio 0.7                                                                                                    | Min. Travel                                                                                                    | 100 ms<br>400 mu                                                   |
|   |                                            | Bandwidth 180 Hz<br>Demping Ratio 0.7 C                                                                                                    | Min. Travel<br>Max. Travel                                                                                              | 100 ms<br>400 mu<br>4000 mu                                        |
|   |                                            | Bandwidth Hz<br>Damping Ratio 0.7 ♥<br>Integral Action ♥ Hz                                                                                                    | Min. Travel<br>Max. Travel<br>Auto-tune Move Options                                                                    | 100 ms 400 mu 4000 mu                                              |
|   |                                            | Dendwidth Hz<br>Demping Ratio 07 €<br>Integral Action Soft Hard                                                                                                    | Min, Travel<br>Max, Travel<br>Auto-tune Move Options                                                                    | 100 ms 4000 mu 4000 mu heration No                                 |
|   |                                            | Demohaidth 120 V Hz<br>Demping Ratio 07 0<br>Integral Action Soft Hard<br>Velocity FF                                                                                                    | Min, Travel<br>Max, Travel<br>Auto-tune Move Options<br>Positive Move Only<br>Negative Move Only                        | 100 ms 4000 mu 4000 mu Iteration No 1 ©                            |
|   |                                            | Demokridith 120 V Hz<br>Demping Ratio 07 V<br>Integral Action Soft Hard<br>Valocity FF<br>Valocity FF<br>Valocity FF                                                                                         | Min, Travel<br>Max, Travel<br>Auto-traine Move Options<br>Control Market Move Only<br>Negative Move Only<br>No Jog Back | 100 me<br>4000 mu<br>4000 mu<br>Iteration No<br>I                  |
|   |                                            | Demokwidth 120 ¥ Hz<br>Demoing Ratio 07 €<br>Integral Action Soft Hand<br>✓ Velocity FF<br>⊘ Acceleration FF<br>Options                                                                                      | Min. Travel<br>Max. Travel<br>Auto-tune Move Options<br>Options<br>Negative Move Only<br>No. Jog Back                   | 100 me<br>4000 mu<br>4000 mu<br>Iteration No<br>1 \$               |
|   |                                            | Bendwidth team integral Action Soft Hard<br>Integral Action Soft Hard<br>Velocity FF<br>⊘Acceleration FF<br>Options<br>Auto Select Bandwidth<br>Auto Select Bandwidth                                        | Min. Travel<br>Max Travel<br>Auto-tune Move Options<br>Desitive Move Only<br>Negative Move Only<br>No Jog Back          | 100 me<br>4000 mu<br>4000 mu<br>1 0                                |
|   |                                            | Bendwidth 120 ¥ Hz<br>Damping Ratio 07 €<br>Integral Action 507 €<br>Velocity FF<br>⊘ Acceleration FF<br>Options<br>△ Auto Select Bandwidth<br>△ Auto Select Sample Period<br>△ Auto Select Low Pass Filter  | Min. Travel<br>Max. Travel<br>— Positive Move Options<br>— Positive Move Only<br>— No Jog Back<br>— Auto-tune Motor     | 100 me<br>400 mu<br>4000 mu<br>Iteration No<br>1 2<br>Recalculate  |
|   |                                            | Bendwidth 120 ¥ Hz<br>Demping Ratio 07 €<br>Integral Action Soft Hard<br>✓ Velocity FF<br>✓ Acceleration FF<br>Options<br>Auto Select Bandwidth<br>Auto Select Cample Period<br>Auto Select Low Pass Filter  | Min. Travel<br>Max. Travel<br>Auto-tune Move Options<br>Destrive Move Only<br>No Jog Back<br>Auto-tune Motor            | 100 me<br>400 mu<br>4000 mu<br>Iteration No<br>1 1                 |
|   |                                            | Bendwidth 12 v v Hz<br>Demping Patio 07 €<br>Integral Action 6 + Hard<br>Velocity FF<br>Acceleration FF<br>Options<br>Acceleration FF<br>Options<br>Auto Select Sample Period<br>Auto Select Low Pass Filter | Min. Travel<br>Max. Travel<br>Auto-tune Moxe Options<br>Opsitive Moxe Only<br>No. Jog Back<br>Auto-tune Motor           | 100 me<br>4000 mu<br>4000 mu<br>Iteration No<br>I S<br>Recalculate |

| 0 |                                              |                                                                                                    |                                                   |                                        |                                    |          |
|---|----------------------------------------------|----------------------------------------------------------------------------------------------------|---------------------------------------------------|----------------------------------------|------------------------------------|----------|
| 3 | If the screen on the right appears, click    | Auto-tune Results for Motor                                                                                                    |                                                   |                                        |                                    | ×        |
|   | the Implement button.                        |                                                                                                    | Current Gains                                     | Previous Gains                         | Recommended Gains                  |          |
|   |                                              | Proportional (Kp)                                                                                                    | 1.9111081                                         | 1.9111081                              | 1.91110810197676                   |          |
|   |                                              | Derivative (Kvfb)                                                                                                    | 28.388481                                         | 28.368461                              | 28.3884814465067                   |          |
|   |                                              | Integral (Ki)                                                                                                    | 0                                                 |                                        | 28 3884814465067                   |          |
|   |                                              | Acceleration feedforward (Kaff)                                                                                                    | 0                                                 | 0                                      | 215.150816623052                   |          |
|   |                                              | Derivative Gain 2 (Kvifb)                                                                                                    | 0                                                 | 0                                      | 0                                  |          |
|   |                                              | Velocity feedforward into Integrator (Kviff)                                                                                                    | 0                                                 | 0                                      | 0                                  |          |
|   |                                              |                                                                                                    |                                                   |                                        |                                    |          |
|   |                                              | And a Steam II to many ad                                                                                                    |                                                   |                                        | anpienenc                          |          |
|   |                                              |                                                                                                    |                                                   | OK                                     | Cancel                             |          |
|   |                                              |                                                                                                    |                                                   |                                        |                                    |          |
| 4 | Check that the <b>Recommended Gains</b>      | Auto-tune Results for Motor                                                                                                    |                                                   |                                        |                                    | ×        |
| • | Values are explied to Current Caine          | -                                                                                                    | Current Gains                                     | Previous Gains                         | Recommended Gains                  |          |
|   | values are applied to <b>current Gains</b> , | Proportional (Kp)                                                                                                    | 1.91110810197676                                  | .9111081                               | 1.91110810197676                   |          |
|   | and then click the <b>OK</b> button.         | Derivative (Kvfb)                                                                                                    | 28.3884814465067                                  | 8.388481                               | 28.3884814465067                   |          |
|   |                                              | Integral (Ki)                                                                                                    | 0                                                 | 1                                      | 0                                  |          |
|   |                                              | Velocity feedforward (Kvff)                                                                                                    | 28.3884814465067                                  | 1                                      | 28.3884814465067                   |          |
|   |                                              | Acceleration feedforward (Kaff)                                                                                                    | 215.150816623052                                  | 1                                      | 215.150816623052                   |          |
|   |                                              | Derivative Gain 2 (Kvifb)                                                                                                    | 0                                                 | <u> </u>                               | 0                                  |          |
|   |                                              | Velocity feedforward into integrator (Kviff)                                                                                                    | 0                                                 | <u> </u>                               | 0                                  |          |
|   |                                              |                                                                                                    |                                                   | Restore                                | Implement                          |          |
|   |                                              | Active filter will be removed                                                                                                    |                                                   |                                        | 0.1                                |          |
|   |                                              |                                                                                                    |                                                   | UK                                     | Cancel                             |          |
|   |                                              |                                                                                                    |                                                   |                                        |                                    |          |
| 5 | Select Position Loop                         | Connect you Turing Organization Turing Logications - Particip Logic Interactive Turing L                                                                                                    | Har Satur, Adaption Oceanol. Interaction          | a FilerSatury 10 Satury                |                                    |          |
| • | Interactive Tuning Developie Vel             | Freedback Gains Proportional Gain (Kp)  1.9111081                                                                                                    | Trajectory S<br>Step Rar Panabolic                | Al apezoidal Vel. SCurve Sinusoidal    | Sine Sweep User Defined            |          |
|   | Interactive luning – Parabolic vel.          | Derivative Gain 1 (Koltb) (20100401<br>Derivative Gain 2 (Koltb) (0                                                                                                    | Move Size                                         | 2000 mu                                |                                    |          |
|   | and set the following parameters.            | Integral Gain (%) 0                                                                                                    | Move Time                                         | 500 ma                                 |                                    |          |
|   | Maya Siza: 2500 mu                           | Velocity Feedforward Gain 1 (Kvff) (20.001401<br>Velocity Feedforward Gain 2 (Kvff) (0                                                                                                    | _                                                 |                                        |                                    |          |
|   | WOVE SIZE. 2500 Mu                           | Acceleration Feedforward Gain (KeR) 215 15052<br>Friction Feedforward Gain (KR) 0                                                                                                    | Pin                                               | bolic Velocity Move                    |                                    |          |
|   | Move Time: 500 ms                            | integral Mode (SwiZvint)                                                                                                    | Move Options                                      |                                        |                                    |          |
|   | Laft Axis: Velocity                          | Patal Following Error Limit (Fatal PeLinit) [0000<br>Serve Output Limit (MarDarc) [00002010                                                                                                    | After fee Nove                                    | 500                                    | Only     Bepetitive     More       |          |
|   |                                              | Incontractional Basel Postery 0 Incontractional Size (BreakPostery) 0 0 0 0 0 0 0 0 0 0 0 0 0 0 0 0 0 0 0                                                                                                    | Filter Cal                                        | ouletor                                |                                    |          |
|   | Right Axis: Following Error                  | Output Deadband Inter Site (OutD60 n) 0<br>Output Deadband Outer Site (OutD60 R) 0                                                                                                    | Set Gentry Cross                                  | Couching Gaine Right A                 | a vecaty<br>a FollowingError       | ~        |
|   |                                              | Output Deachand Seed (OutDitSeed)                                                                                                    | ONOW DEFICE D                                     | Concentration                          |                                    |          |
| 6 | Click the <b>Parabolic Velocity Move</b> but | Current Loop Tuning Open Loop Test ( Position Loop Auto-tune) Position Loop Interactive Tuning P                                                                                                    | Pre-Riter Setup: Adaptive Control: Interacti      | ve Filter Setup LC Setup               |                                    |          |
| U | Click the Falabolic velocity wove but-       | Proportional Gardina (Kp) [1.9111081                                                                                                    | Step Ramp Parabolic V<br>Select Parabolic Move Pa | Al. Trapezoidal Vel. SCurve Sinusoidal | Sine Sweep User Defined            |          |
|   | ton.                                         | Derivative Gain (19940)     Derivative Gain (19940)     Derivative Gain (19940)     D                                                                                                    | Move Size                                         | 2500 mu                                |                                    |          |
|   |                                              | Freedforward Calves                                                                                                    | Move Time                                         | 500 m                                  |                                    |          |
|   |                                              | Vecoldy Feedbraint Cain 1 (VVH) 20.305401<br>Velocity Feedbravert Cain 2 (VVH) 0<br>Control Cain 2 (VVH) 0<br>Control Cain |                                                   |                                        |                                    |          |
|   |                                              | Priction Feedbrand Cain (1999)                                                                                                    | Para                                              | bolic Velocity Move                    |                                    |          |
|   |                                              | Interant Mode (SAZVH) 0<br>Fatal Following Brox Linit (Fatal FeLinit) 8000                                                                                                    | Move Options<br>Kill Motor                        |                                        | Move in One Direction<br>Only      |          |
|   |                                              | Servo Nutrut Limit (MeDec) [89997918<br>Servo Nord_ineerities                                                                                                    | Deel Time<br>After the Nove                       | 200 ma                                 | Bepetitue<br>Move                  |          |
|   |                                              | Input Deadband Size (BeakPosDin) U Input Deadband Size (Reak)                                                                                                    | Filter Cel                                        | culator Left Av                        | tens<br>s Welocity                 | ~        |
|   |                                              | Output Decidend Iver's de Output V     Output Decidend Outer's de Output V     Output Decidend Outer's de Output V     O                                                                                                    | Set Gentry Cross<br>Show Serve B                  | Couching Gains Rgint A                 | is Following Error<br>to New Chart | ~        |
|   |                                              | <u></u>                                                                                                    |                                                   |                                        |                                    |          |
| 7 | Check the parabolic response charac-         |                                                                                                    |                                                   |                                        |                                    |          |
|   |                                              | 1 Parabolic                                                                                                    | Move: #1 5/14/20                                  | 019 5:05:48 PM                         |                                    |          |
|   | teristic of velocity.                        | Command Velocity — Act                                                                                                    | tual Velocity —                                   | <ul> <li>Following Error</li> </ul>    | 1                                  | 50       |
|   |                                              |                                                                                                    |                                                   |                                        |                                    |          |
|   |                                              |                                                                                                    |                                                   |                                        |                                    | 00       |
|   |                                              |                                                                                                    |                                                   |                                        |                                    | <b>Q</b> |
|   |                                              | 5 5 1                                                                                                    | Na                                                |                                        |                                    | o in     |
|   |                                              |                                                                                                    | The state                                         |                                        |                                    | or (n    |
|   |                                              |                                                                                                    | Kap                                               |                                        | • • • • •                          | Erro     |
|   |                                              | octue                                                                                                    | 1h                                                |                                        | a popular                          | ving     |
|   |                                              | ≪ -5 <del>-</del>                                                                                                    | ······/×                                          | TANA AL                                | 1 martine                          | ollo     |
|   |                                              |                                                                                                    |                                                   | - Martine Mart                         |                                    | ŭ.       |
|   |                                              |                                                                                                    |                                                   |                                        | -                                  | 100      |
|   |                                              |                                                                                                    | 400 500 -                                         |                                        |                                    | 150      |
|   |                                              | 0 100 200 300                                                                                                    | Time (ms)                                         | <del></del> 700 80                     |                                    |          |
|   |                                              |                                                                                                    |                                                   |                                        |                                    |          |
|   |                                              |                                                                                                    |                                                   |                                        |                                    |          |

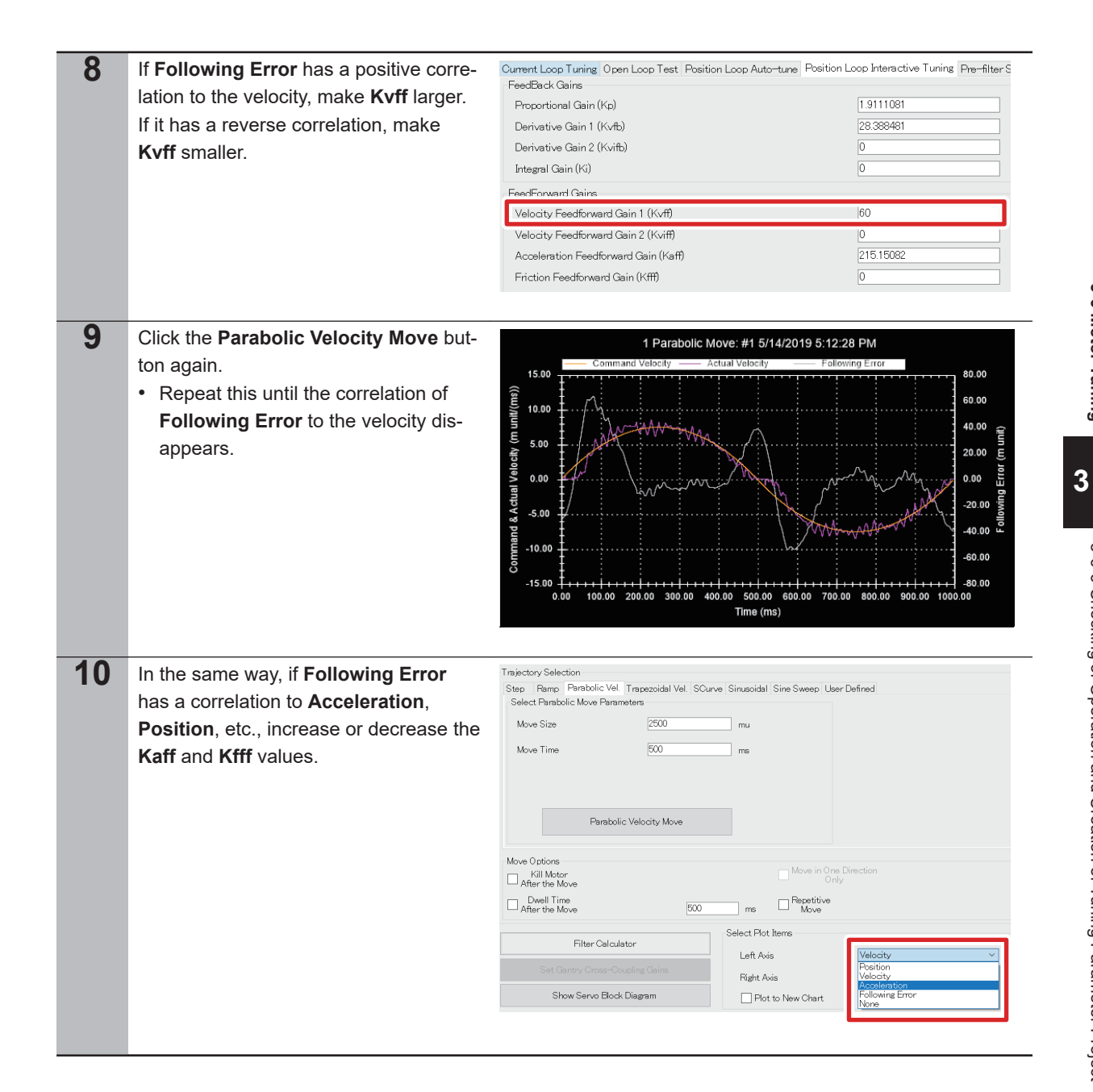

# 3-6-6 Checking of Operation and Creation of Tuning Parameter Project

Follow the procedure below to check operations and create a tuned parameter project.

| 1 | Type the <b>Motor[1].PhaseFindingStep=1</b> command from the Terminal to perform a phase search.                          | Termi                   | nal: Online [192.168.0.200 : SSH]<br>[1].PhaseFindingStep=1  |                      |
|---|----------------------------------------------------------------------------------------------------|-------------------------|--------------------------------------------------------------|----------------------|
|   | • The Motor[1].PhaseFindingStep value changes to 1, 6, 7, and 0.                                                          |                         | ch Window                                                    | � <del>~</del> 다     |
|   | • When the phase search succeeds, the Motor[1] ClosedLoop and                                                             | Col                     | mmand/Query                                                  | Response             |
|   | Motor[1].PhaseFound values                                                                                                | Sys                     | .ServoCount                                                  | 4088603              |
|   | change from 0 to 1. In addition, the<br>Motor[1].New[0].Pos value be-                                                     | Mo                      | tor[1].PhaseFindingStep                                      | 0                    |
|   | comes larger than the<br><b>Motor[1].AbsPhasePosOffset</b> set<br>value. The AMP ENAB 0 LED is<br>turned on at that time. | Mo                      | tor[1].ClosedLoop                                            | 1                    |
|   |                                                                                                    | Mo                      | tor[1].New[0].Pos                                            | 469.7599999999999999 |
|   |                                                                                                    |                         |                                                              |                      |
| 2 | Type the <b>#1 j+</b> command from the Ter-<br>minal.                                                                     | Termi<br>Motor<br>#1 j+ | inal: Online [192.168.0.200 : SSH]<br>[1].PhaseFindingStep=1 |                      |
| 3 | Make sure that the motor is rotating. In                                                                                  | Posit                   | ion                                                          |                      |
|   | value is around 32 in the Position win-                                                                                   | F                       | Position                                                     | Velocitv             |
|   | <ul><li>dow.</li><li>Velocity depends on</li></ul>                                                                        | #1                      | 10,608,759.57 mu                                             | 31.32 mu/msec        |
|   | Motor[1].JogSpeed (32 by default).                                                                                        | #2                      | 0.00 mu                                                      | 0.00 mu/msec         |
| 4 | Type the <b>kill</b> command from the Termi-<br>nal to stop the motor.                                                    | Term<br>Motor<br>#1 j+  | inal: Online [192.168.0.200 : SSH]<br>[1].PhaseFindingStep=1 |                      |

| 5 | Open the global definitions.pmh under<br><b>PMAC Script Language – Global</b><br><b>Includes</b> in the Solution Explorer. | Solution Explorer                                                                                                    | ₽ ·           |
|---|----------------------------------------------------------------------------------------------------|----------------------------------------------------------------------------------------------------|---------------|
| 6 | Add the gain values obtained from tun-<br>ing to the global definitions.pmh.                                               | <pre>Motor[1].IiGain = *** Motor[1].IpfGain = *** Motor[1].IpbGain = *** Motor[1].Servo.Kp = *** Motor[1].Servo.Kvfb = *** Motor[1].Servo.Kaff = *** Motor[1].Servo.Kvff = ***</pre> |               |
| 7 | Open the pp_startup.txt under<br>Configuration in the Solution Explorer.                                                   | Solution Explorer                                                                                                    | ₽ ×<br>•<br>• |
| 8 | Write the phase search implementation command shown on the right.                                                          | <pre>Motor[1].PhaseFindingStep = 1</pre>                                                                                                    |               |

3-6 Motor Tuning

| 9 | Select the project and execute Build                    |
|---|---------------------------------------------------------|
|   | and Download.                                           |
|   | • Refer to step 3 through 6 in 3-4 Vari-                |
|   | ous Controller Settings on page 3-8                     |
|   | for the Build and Download method.                      |
|   | • As shown in step 5 and 6, gains can                   |
|   | be downloaded on PMAC as a pro-                         |
|   | gram if you write gains in the global                   |
|   | definitions.pmh.                                        |
|   | <ul> <li>As shown in step 7 and 8, the phase</li> </ul> |
|   | search is automatically performed af-                   |
|   | ter the power is turned ON or reset to                  |

ter the power is turned ON or reset to enable Motor[1] if you write the phase search implementation command in the pp\_startup.txt.

CK3M/CK5M Series Startup Guide DirectPWM Interface (O047)

### **OMRON Corporation** Industrial Automation Company

### Kyoto, JAPAN

**Regional Headquarters** 

OMRON EUROPE B.V.

Wegalaan 67-69, 2132 JD Hoofddorp The Netherlands Tel: (31) 2356-81-300 Fax: (31) 2356-81-388

OMRON ASIA PACIFIC PTE. LTD. 438B Alexandra Road, #08-01/02 Alexandra Technopark, Singapore 119968 Tel: (65) 6835-3011 Fax: (65) 6835-2711

OMRON ELECTRONICS LLC 2895 Greenspoint Parkway, Suite 200 Hoffman Estates, IL 60169 U.S.A. Tel: (1) 847-843-7900 Fax: (1) 847-843-7787

Contact : www.ia.omron.com

OMRON (CHINA) CO., LTD. Room 2211, Bank of China Tower, 200 Yin Cheng Zhong Road, PuDong New Area, Shanghai, 200120, China Tel: (86) 21-5037-2222 Fax: (86) 21-5037-2200 Authorized Distributor:

©OMRON Corporation 2019 - 2023 All Rights Reserved. In the interest of product improvement, specifications are subject to change without notice.

Cat. No. 0047-E1-02 0123